### INSTRUCCIONES DE OPERACIÓN

ba77045s06 02/2022

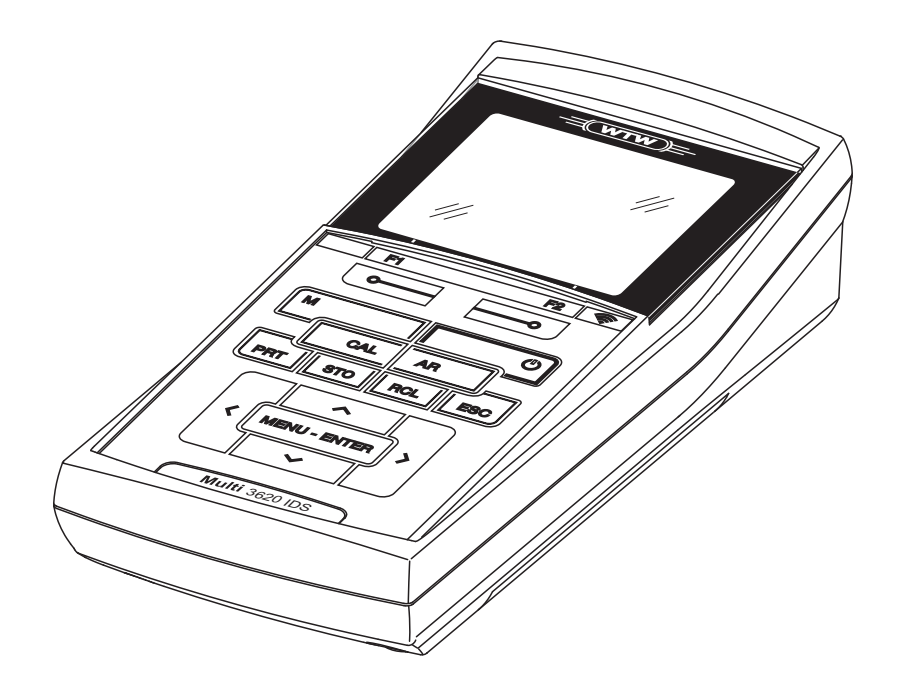

# OxiTop<sup>®</sup>-IDS (/B) Multi 3630/3620 IDS

FUNCIONAMIENTO INALÁMBRICO CABEZALES DE MEDICIÓN OXITOP<sup>®</sup>-IDS (/B)

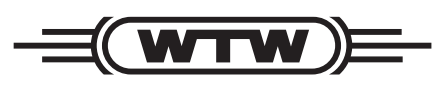

a xylem brand

**Copyright** © 2022 Xylem Analytics Germany GmbH Printed in Germany.

### Multi 3630/3620 IDS - Indice

| Sumario                                                                                                    |                                                                                                    | . 5                                                                                                    |
|----------------------------------------------------------------------------------------------------|----------------------------------------------------------------------------------------------------|----------------------------------------------------------------------------------------------------|
| Segurida<br>2.1 Infor<br>2.1.1<br>2.1.2<br>2.1.3<br>2.2 Fund<br>2.2.1<br>2.2.2<br>2.2.3                                                                                                    | ad         Imaciones sobre la seguridad         Informaciones sobre la seguridad en el manual de<br>instrucciones         Rotulaciones de seguridad del instrumento de medición<br>Otros documentos con informaciones de seguridad         Cionamiento seguro         Uso específico         Condiciones previas para el trabajo y funcionamiento<br>seguro         Funcionamiento y trabajo improcedentes                                                                                                    | <b>6</b><br>. 6<br>. 6<br>. 6<br>. 7<br>. 7<br>. 7                                                                                                    |
| Puesta e                                                                                                    | n funcionamiento                                                                                                    | . 8                                                                                                    |
|                                                                                                    |                                                                                                    |                                                                                                    |
| Operacio           4.1         Mod           med         4.2           4.2.1         4.2.1           4.2.2         4.2.3           4.2.3         4.2.4           4.3         Con           4.3.1         4.3.2           4.3.3         4.3.4           4.4         Fundation           4.4.1         Fundation | on         lo de medición durante el funcionamiento con cabezales d         lición OxiTop <sup>®</sup> -IDS         ninistración del juego OxiTop <sup>®</sup> Cuadro sinóptico         Cuadro sinóptico de los juegos o sets (Administración juego OxiTop)         Cuadro sinóptico de las muestras en un juego o set         Cuadro sinóptico los cabezales de medición OxiTop <sup>®</sup> -ID         en una muestra         figuración         Configuración de medición del juego o set         Configuración de medición del juego o set         Ajustar la fecha y la hora en el cabezal de medición         OxiTop <sup>®</sup> -IDS         ciones en el menú Servicio (func. con OxiTop)         Iniciar el aseguramiento de datos | e<br>10<br>11<br>11<br>12<br>13<br>14<br>15<br>17<br>17<br>18<br>19<br>21<br>21                                                                                                    |
| 4.4.2                                                                                                    | Transferir los datos guardados a un instrumento de medición                                                                                                    | 22                                                                                                    |
| Funciona<br>5.1 Med<br>5.1.1                                                                                                    | amiento con cabezales de medición OxiTop <sup>®</sup> -IDS<br>lir<br>Preparar la medición                                                                                                    | <b>24</b><br>24<br>24                                                                                                    |
|                                                                                                    | Sumario<br>Segurida<br>2.1 Infor<br>2.1.1<br>2.1.2<br>2.1.3<br>2.2 Fund<br>2.2.1<br>2.2.2<br>2.2.3<br>Puesta e<br>Operació<br>4.1 Mod<br>4.2 Adm<br>4.2.1<br>4.2.2<br>4.2.3<br>4.2.4<br>4.2.1<br>4.2.2<br>4.2.3<br>4.2.4<br>4.3 Con<br>4.3.1<br>4.3.2<br>4.3.3<br>4.4 Fund<br>4.4.1<br>4.4.2<br>Funciona<br>5.1 Med<br>5.1.1                                                                                                    | <ul> <li>Sumario.</li> <li>Seguridad .</li> <li>2.1 Informaciones sobre la seguridad en el manual de instrucciones .</li> <li>2.1.2 Rotulaciones de seguridad del instrumento de medición 2.1.3 Otros documentos con informaciones de seguridad .</li> <li>2.2 Funcionamiento seguro .</li> <li>2.2.1 Uso específico .</li> <li>2.2.2 Condiciones previas para el trabajo y funcionamiento seguro .</li> <li>2.2.3 Funcionamiento y trabajo improcedentes .</li> <li>Puesta en funcionamiento .</li> <li>Operación .</li> <li>4.1 Modo de medición durante el funcionamiento con cabezales d medición OxiTop<sup>®</sup>-IDS .</li> <li>4.2 Cuadro sinóptico de los juegos o sets (<i>Administración jueg OxiTop</i>) .</li> <li>4.2.3 Cuadro sinóptico de las muestras en un juego o set</li></ul> |

| 5.   | 1.2   Proceso de medición   26                                                                                                    |
|------|----------------------------------------------------------------------------------------------------|
| 5.2  | Visualizar el valor momentáneo y guardarlo 32                                                                                     |
| 5.3  | Evaluación de las muestras                                                                                                    |
| 5.4  | Transferir datos (interfases USB) 36                                                                                              |
| 5.5  | Visualizar las configuraciones de los juegos o sets y de las                                                                      |
|      | muestras                                                                                                    |
| 5.6  | Calibración                                                                                                    |
| 5.0  | 6.1 Calibración, ¿para que?                                                                                                    |
| 5.0  | 6.2 ¿Cuándo se debe calibrar obligadamente? 38                                                                                    |
| 5.0  | 6.3 Procedimientos de calibración                                                                                                 |
| 5.0  | 6.4 OxiTop <sup>®</sup> -PM-Test (ensayo Cal)                                                                                     |
| Espe | ecificaciones técnicas 42                                                                                                    |
|      |                                                                                                    |
| Diag | nóstico y corrección de fallas 43                                                                                                 |
| Actu | alización del firmware 46                                                                                                    |
| 8.1  | Actualización del firmware del instrumento de medición<br>Multi 3630/3620 IDS                                                     |
| 8.2  | Actualización del firmware del adaptador IDS WLM-M 47                                                                             |
| 8.3  | Actualización del firmware de los cabezales de medición Oxi-<br>Top <sup>®</sup> -IDS                                             |
|      | 5.7<br>5.2<br>5.3<br>5.4<br>5.5<br>5.6<br>5.0<br>5.0<br>5.0<br>5.0<br>5.0<br>5.0<br>5.0<br>5.0<br>5.0<br>8.1<br>8.1<br>8.2<br>8.3 |

### 1 Sumario

Los instrumento de medición de la serie MultiLine Multi 3630/3620 IDS pueden ser conectados sin cables, inalámbricos, con los cabezales de mediciónOxi-Top<sup>®</sup>-IDS.

Los cabezales de medición OxiTop<sup>®</sup>-IDS en combinación con un instrumento de medición Multi 3630/3620 IDS complementan el sistema de medición Oxi-Top<sup>®</sup> incluyendo las siguientes funciones:

- manejo inalámbrico simultáneo de varios cabezales de medición OxiTop<sup>®</sup>-IDS
- cómoda evaluación de los datos de medición directamente en el instrumento
- transferencia de los datos de medición a un ordenador / computador PC
- funciones especiales de la demanda biológica de oxígeno DBO, que no pueden ser efectuadas a través de los elementos de control del cabezal de medición OxiTop<sup>®</sup>-IDS

## Condiciones preliminares

- instrumento de medición Multi 3630 IDS o bien, Multi 3620 IDS con la versión actual del firmware
- adaptador IDS WLM-M para la conexión inalámbrica con los sensores IDS con la versión actual del firmware
- cabezales de medición OxiTop<sup>®</sup>-IDS (/B) con versión actual del firmware

Las versiones actualmente válidas del firmware para los instrumentos las encontrará Ud. en el internet bajo <u>www.wtw.com</u> (para actualizar el firmware: vea el capítulo 8 ACTUALIZACIÓN DEL FIRMWARE).

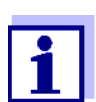

La conexión se hace principalmente igual a la conexión inalámbrica con sensores a través del adaptador WLM (para más detalles del sistema WLM, vea el manual de instrucciones WLM-System).

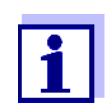

En el manual de instrucciones de su instrumento de medición encontrará Ud. información básica sobre el manejo del mismo.

Intercambio de datos con el cabezal de medición OxiTop<sup>®</sup>-IDS- Los cabezales de medición OxiTop<sup>®</sup>-IDS transfieren los siguientes datos al instrumento de medición:

- Datos del cabezal de medición OxiTop<sup>®</sup>-IDS
  - ID
  - designación del tipo de cabezal de medición OxiTop<sup>®</sup>-IDS (por ejemplo OxiTop<sup>®</sup>-IDS)
  - número de serie del cabezal de medición OxiTop<sup>®</sup>-IDS
- datos de calibración
- datos de medición
- configuración de mediciones

### 2 Seguridad

### 2.1 Informaciones sobre la seguridad

### 2.1.1 Informaciones sobre la seguridad en el manual de instrucciones

El presente manual de instrucciones contiene información importante para el trabajo seguro con el instrumento de medición. Lea completamente el manual de instrucciones y familiarícese con el instrumento de medición antes de ponerlo en funcionamiento y al trabajar con él. Tenga el manual de instrucciones siempre a mano para poder consultarlo en caso necesario.

Observaciones referentes a la seguridad aparecen destacadas en el manual de instrucciones. Estas indicaciones de seguridad se reconocen en el presente manual por el símbolo de advertencia (triángulo) en el lado izquierdo. La palabra "ATENCIÓN", por ejemplo, identifica el grado de peligrosidad:

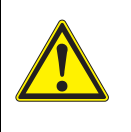

### Advertencia

advierte sobre situaciones peligrosas que pueden causar serias lesiones (irreversibles) e incluso ocasionar la muerte, si se ignora la indicación de seguridad.

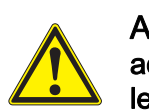

### Atención

advierte sobre situaciones peligrosas que pueden causar lesiones leves (reversibles), si se ignora la indicación de seguridad.

### OBSERVACION

advierte sobre daños materiales que podrían ocurrir si no se toman las medidas recomendadas.

### 2.1.2 Rotulaciones de seguridad del instrumento de medición

Preste atención a todas los rótulos adhesivos, a los demás rótulos y a los símbolos de seguridad aplicados en el instrumento de medición y en el compartimento de pilas. El símbolo de advertencia (triángulo) sin texto se refiere a las informaciones de seguridad en el manual de instrucciones.

### 2.1.3 Otros documentos con informaciones de seguridad

La documentación que sigue a continuación contiene información adicional que Ud. debiera tener en cuenta para su seguridad al trabajar con el sistema de medición:

- Instrucciones de empleo de los cabezales de medición y sus accesorios
- Hojas de datos de seguridad de los medios de calibración y de productos para el mantenimiento (por ejemplo soluciones tamponadas, solución electrolítica, etc.)

### 2.2 Funcionamiento seguro

### 2.2.1 Uso específico

El uso específico del instrumento en combinación con cabezales de medición  $OxiTop^{\mathbb{R}}$ -IDS consiste exclusivamente en la medición de presiones con cabezales  $OxiTop^{\mathbb{R}}$ -IDS en un entorno de laboratorio.

La utilización de acuerdo a las instrucciones y a las especificaciones técnicas del presente manual de instrucciones es lo específico (vea el capítulo 16 ESPECIFICACIONES TÉCNICAS).

Toda aplicación diferente a la especificada es considerada como empleo ajeno a la disposición.

### 2.2.2 Condiciones previas para el trabajo y funcionamiento seguro

Tenga presente los siguientes aspectos para trabajar en forma segura con el instrumento:

- El instrumento de medición deberá ser utilizado sólo conforme a su uso específico.
- El instrumento de medición deberá ser utilizado sólo con las fuentes de alimentación mencionadas en el manual de instrucciones.
- El instrumento de medición deberá ser utilizado sólo bajo las condiciones medioambientales mencionadas en el manual de instrucciones.
- El instrumento de medición sólo deberá ser abierto si ésto está explícitamente descrito en el manual de instrucciones (ejemplo: cambio de pilas).

### 2.2.3 Funcionamiento y trabajo improcedentes

El instrumento de medición no deberá ser puesto en funcionamiento si:

- presenta daños visibles a simple vista (por ejemplo después de haber sido transportado)
- ha estado almacenado por un período prolongado bajo condiciones inadecuadas (condiciones de almacenaje, vea el capítulo 16 ESPECIFICACIONES TÉCNICAS).

### 3 Puesta en funcionamiento

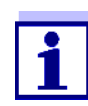

La información referente a la puesta en funcionamiento del Multi 3630/3620 IDS la encontrará en el manual de instrucciones de su instrumento de medición.

La información referente a la puesta en funcionamiento del adaptador WLM-M la encontrará en el manual de instrucciones del sistema WLM.

Para llevar a cabo mediciones con cabezales de medición OxiTop<sup>®</sup>-IDS, proceda de la siguiente manera:

- en caso dado desconectar otros sensores del instrumento de medición (el funcionamiento junto con sensores IDS al mismo tiempo no es posible)
- enchufar el adaptador WLM-M al instrumento de medición Multi 3630/ 3620 IDS

(vea el manual de instrucciones del sistema WLM)

- encender el instrumento de medición Multi 3630/3620 IDS (vea el manual de instrucciones del instrumento Multi 3630/3620 IDS)
- en el momento de ponerlo en funcionamiento por primera vez, cambiar con <M\_> el modo de trabajo del instrumento a funcionamiento con cabezales de medición OxiTop<sup>®</sup>-IDS.
- encender los cabezales de medición OxiTop<sup>®</sup>-IDS (vea el manual de instrucciones del cabezal de medición OxiTop<sup>®</sup>-IDS)
- Asignar a cada cabezal de medición OxiTop<sup>®</sup>-IDS un propio número de identificación ID (vea el manual de instrucciones del cabezal OxiTop<sup>®</sup>-IDS)

### 4 Operación

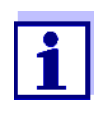

La información básica y el principio general de funcionamiento los encuentra Ud. en el manual de instrucciones de su instrumento de medición, por ejemplo, el manejo, la navegación por el menú, la configuración de la fecha, la hora y el idioma.

El instrumento de medición puede trabajar indistintamente con sensores IDS o bien, con cabezales de medición  $OxiTop^{\mathbb{R}}$ -IDS. El funcionamiento con cabezales de medición  $OxiTop^{\mathbb{R}}$ -IDS es solamente inalámbrico.

Con <**M**\_> alterna Ud. entre el modo de funcionamiento con sensores IDS y el funcionamiento con cabezales de medición  $OxiTop^{\mathbb{R}}$ -IDS.

El instrumento está configurado de fábrica para el funcionamiento con sensores IDS.

Condiciones preliminares

Condiciones preliminares para el funcionamiento con cabezales de medición OxiTop<sup>®</sup>-IDS:

- instrumento de medición Multi 3630 IDS o bien, Multi 3620 IDS con la versión actual del firmware
- el adaptador WLM-M está conectado al instrumento de medición Multi 3630/ 3620 IDS
   aon la versión estual del firmuero

con la versión actual del firmware

- cabezales de medición OxiTop<sup>®</sup>-IDS (/B)
- línea de radioenlace sin interferencias entre el cabezal de medición Oxi-Top<sup>®</sup>-IDS y el instrumento de medición
- la radiocomunicación del cabezal de medición OxiTop<sup>®</sup>-IDS está activada
- en el instrumento de medición no se ha conectado ningún sensor IDS

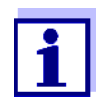

Las versiones actualmente válidas del firmware para los instrumentos las encontrará Ud. en el internet bajo <u>www.wtw.com (para</u> actualizar el firmware: vea el capítulo 8 ACTUALIZACIÓN DEL FIRMWARE).

Comunicación entre el cabezal de medición OxiTop<sup>®</sup>-IDS y el instrumento de medición La comunicación entre el instrumento de medición y el cabezal de medición  $OxiTop^{@}$ -IDS comienza recien cuando al cabezal  $OxiTop^{®}$ -IDS se le ha asignado una muestra.

La comunicación se aprovecha en las siguientes aplicaciones:

- en el intercambio de datos y configuraciones entre el instrumento de medición y el cabezal de medición OxiTop<sup>®</sup>-IDS
- en la identificación de los cabezales de medición OxiTop<sup>®</sup>-IDS a través del instrumento de medición (el LED del cabezal de medición indica que se ha establecido la comunicación)

LED indicador del estado operativo del cabezal de medición OxiTop<sup>®</sup>-IDS- El LED indicador del estado operativo del cabezal de medición OxiTop<sup>®</sup>-IDS indica el estado actual de la medición. El LED parpadea lentamente (aprox. cada 5 segundos).

| Color   | Explicación                                                                                                    |
|---------|----------------------------------------------------------------------------------------------------|
| Magenta | Medición en curso.<br>El cabezal de medición está bajo cobertura de la señal de<br>radio.                                                                                                    |
| Azul    | Medición en curso.<br>El cabezal de medición OxiTop <sup>®</sup> -IDS no está bajo la<br>cobertura de la señal de radio.                                                                                                |
| Rojo    | Medición en curso.<br>El cabezal de medición se encuentra en un estado crítico:<br>● La pila está casi completamente agotada.                                                                                           |
|         | o bien,<br>● La presión en la botella de muestra es demasiado alta.                                                                                                    |
|         | Para tomar las medidas adecuadas necesarias, consulte<br>el manual de instrucciones de su cabezal de medición.                                                                                                    |
| Verde   | La medición ha finalizado.<br>El LED indicador del estado operativo parpadea de color<br>verde durante 24 horas, aprox.<br>El cabezal de medición OxiTop <sup>®</sup> -IDS está bajo cobertura<br>de la señal de radio. |

# 4.1 Modo de medición durante el funcionamiento con cabezales de medición OxiTop<sup>®</sup>-IDS

| Modo de                    | medición     | Explicación                                                                                                    |
|----------------------------|--------------|----------------------------------------------------------------------------------------------------|
| DBO<br>(deman<br>da bio-   |              | <ul> <li>medición con hasta 12 tentativas en para-<br/>lelo, incorporadas en una muestra para la<br/>medición de la DBO<sub>x</sub> (x = 0,5h hasta 180d)</li> </ul> |
| lógica<br>de oxí-<br>geno) |              | <ul> <li>estadística automática de las muestras<br/>con deducción del valor promedio</li> </ul>                                                                      |
| genoj                      |              | <ul> <li>la función AutoTemp puede ser activada</li> </ul>                                                                                                    |
|                            |              | <ul> <li>la función GLP puede ser activada</li> </ul>                                                                                                    |
|                            | DBO estándar | <ul> <li>el rango de medición y el volumen de la<br/>muestra pueden ser seleccionados de<br/>entre siete combinaciones fijas.</li> </ul>                             |
|                            |              | <ul> <li>la temperatura de incubación es de 20 °C</li> </ul>                                                                                                    |
|                            | DBO especial | <ul> <li>los parámetros Rango de medición, Dilu-<br/>ción 1 +, Volumen muestra y Volumen<br/>botella son configurables libremente</li> </ul>                         |
|                            |              | <ul> <li>la temperatura de incubación puede ser<br/>ajustada ( de 5 °C hasta 40 °C)</li> </ul>                                                                       |

| Modo de medición | Explicación                                                                                                    |
|------------------|----------------------------------------------------------------------------------------------------|
| Presión          | • sólo medición de la presión                                                                                                    |
| p                | <ul> <li>rango de medición:</li> </ul>                                                                                                    |
|                  | <ul> <li>– 500 1250 hPa<br/>(OxiTop<sup>®</sup> i/OxiTop<sup>®</sup>-IDS)</li> </ul>                                                                        |
|                  | – 500 1500 hPa<br>(OxiTop <sup>®</sup> -IDS /B)                                                                                                    |
|                  | <ul> <li>se puede configurar una Atención presión<br/>dif</li> </ul>                                                                                        |
|                  | <ul> <li>se guardan en memoria hasta 10 medicio-<br/>nes iniciadas manualmente (valores<br/>momentáneos) con la presión y el tiempo<br/>actuales</li> </ul> |
|                  | <ul> <li>la función GLP es activable, puede ser<br/>activada</li> </ul>                                                                                     |

### 4.2 Administración del juego OxiTop<sup>®</sup>

### 4.2.1 Cuadro sinóptico

Después de cambiar al modo de funcionamiento con cabezales de medición  $OxiTop^{\ensuremath{\mathbb{R}}}$ -IDS mediante <**M**\_> se visualiza en el display del instrumento de medición la *Administración juegos OxiTop* (cuadro resumen de todas los juegos/muestras iniciadas).

*Juego* Un juego puede incluir varias muestras (max. 12), para las cuales se establece la siguiente configuración común para todas:

- Modo de medición (BSB demanda biológica de oxígeno DBO [DBO estándar / DBO especial], Presión p)
- Duración
- Nombre del juego
- otras configuraciones en función del Modo de medición seleccionado

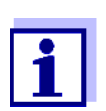

#### Ejemplo:

Todas las muestras iniciadas al mismo tiempo (por ejemplo en una base agitadora común para todas), son agrupadas en un juego o set con un nombre propio común.

El instrumento de medición genera automáticamente un nombre inequívoco para el juego o set. El nombre está compuesto por la fecha (formato JJMMTT) y un índice (-x), que es incrementado automáticamente por cada juego o set iniciado el mismo día, por ejemplo 190422-1. El nombre generado automáticamente puede ser modificado a mano (limitado a max. 8 dígitos [cifras / letras])

*Muestra* La muestra para la determinación de la demanda biológica de oxígeno DBO puede ser repartida en varias botellas de medición (max. 12) (determinación en paralelo), para las cuales se establece la siguiente configuración común:

- Nombre de la muestra
- otras configuraciones en función del *Modo de medición* seleccionado

El instrumento de medición genera automáticamente un nombre inequívoco para la muestra. El nombre se compone de una letra (A) y un índice (-x), que es incrementado automáticamente por cada muestra adicional en el mismo juego o set, por ejemplo A-1. El nombre generado automáticamente puede ser modificado a mano (limitado a max. 8 dígitos [cifras / letras])

Cada botella de medición es cerrada con un cabezal de medición OxiTop<sup>®</sup>-IDS.
 Cada cabezal de medición OxiTop<sup>®</sup>-IDS es asignado en el instrumento de medición a una muestra.

### 4.2.2 Cuadro sinóptico de los juegos o sets (*Administración juegos Oxi-Top*)

Con la Administración juegos OxiTop Ud. puede

- componer nuevos juegos o sets (<F1>/[Nuevo]) y dentro de cada juego, establecer nuevas muestras
  - máximo 12 juegos o sets
  - por cada juego o set, máximo 12 muestras
  - por cada muestra, máximo 12 cabezales de medición OxiTop<sup>®</sup>-IDS (la cantidad máxima de cabezales OxiTop<sup>®</sup>-IDS para un instrumento de medición está limitada a 100)
- borrar juegos o sets (<F2>/[Borrar])
- visualizar los detalles de cada juego o set (<**MENU/ENTER**>) por ejemplo, el cuadro sinóptico de las muestras en el juego o set
- configuraciones generales (<ENTER\_>) configuración del instrumento de medición (por ejemplo, el idioma, etc.)

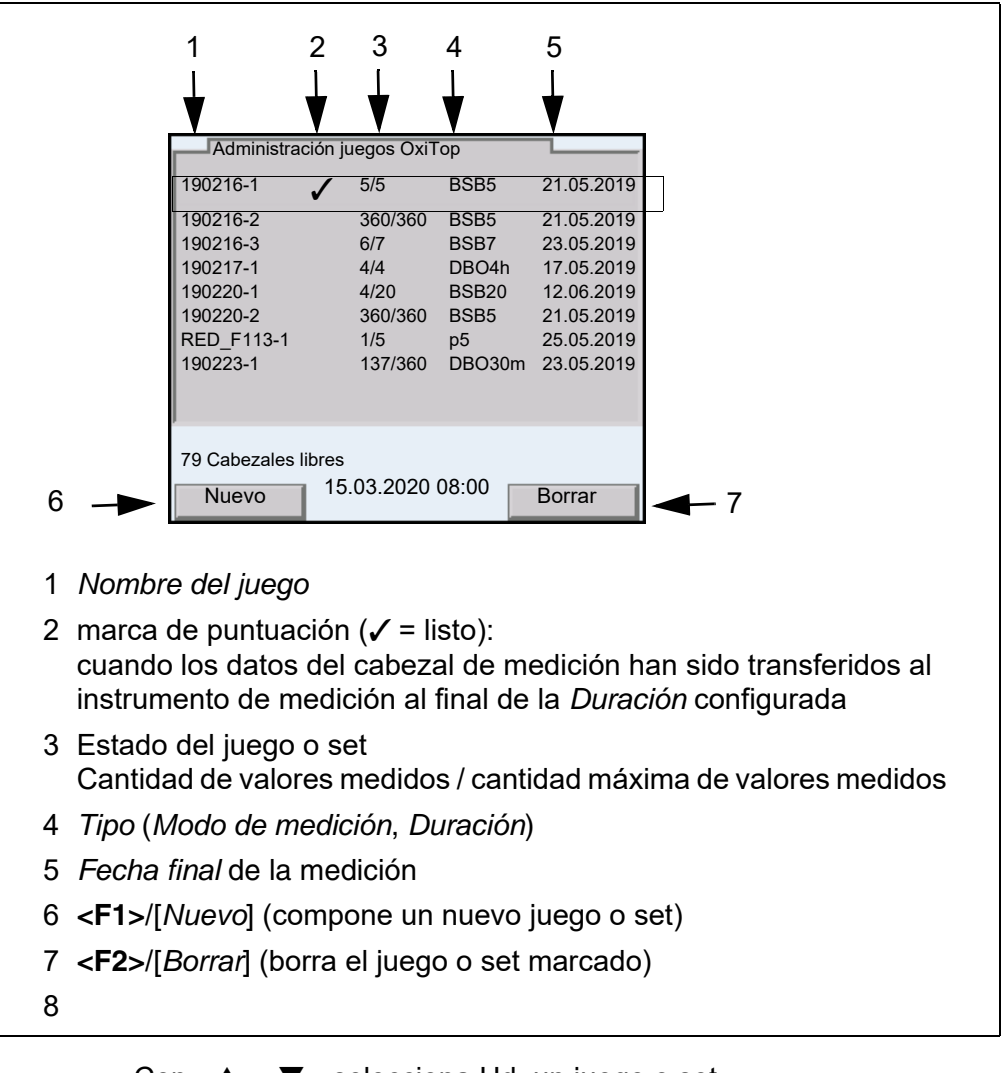

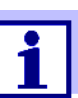

Con  $< \Delta > < \nabla >$  selecciona Ud. un juego o set.

### 4.2.3 Cuadro sinóptico de las muestras en un juego o set

Al llamar los detalles de un juego o set, aparecen automáticamente los valores medidos de todas las muestras del juego o set (con **<MENU/ENTER>** en la *Administración juegos OxiTop*).

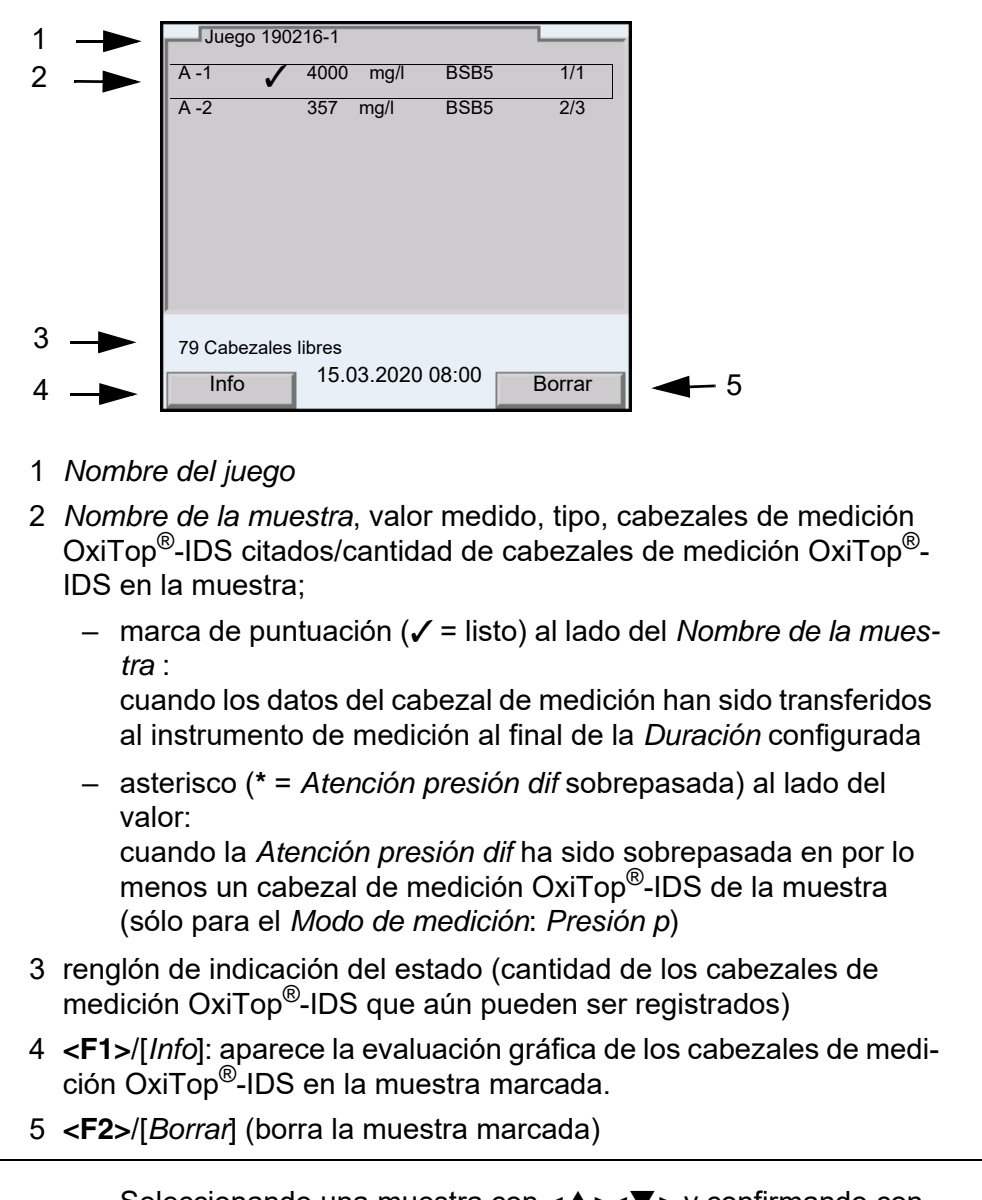

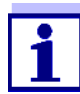

Seleccionando una muestra con  $\langle A \rangle \langle \nabla \rangle$  y confirmando con  $\langle MENU/ENTER \rangle$  aparece visualizado el cuadro sinóptico de los cabezales de medición OxiTop<sup>®</sup>-IDS de la muestra marcada.

Despues de seleccionar una muestra con  $< \Delta > < \nabla >$ puede Ud. transferir los datos de medición de esa muestra marcada a las interfases USB por medio de <**PRT**\_> o bien, <**PRT**>:

| Tecla               | Explicación                                                                                                    |
|---------------------|----------------------------------------------------------------------------------------------------|
| <pre>PRT_&gt;</pre> | Salida de datos a la interfase USB-A en formato *.csv, para el archivo de un dispositivo de memoria USB.                                                                                                    |
| <prt></prt>         | Salida de datos a la interfase USB-A o bien, USB-B en formato<br>ASCII o bien, en formato *.csv (configuración en el menú del<br>sistema).<br>El instrumento de medición reconoce si hay conectada una<br>impresora o bien, un ordenador / computador PC. |

# 4.2.4 Cuadro sinóptico los cabezales de medición OxiTop<sup>®</sup>-IDS en una muestra

Los detalles correspondientes a los cabezales de medición  $OxiTop^{\ensuremath{\mathbb{R}}}$ -IDS registrados para una determinada muestra los obtiene Ud. del cuadro sinóptico de las muestras del juego o set, seleccionando esa muestra mediante < $\ensuremath{\mathbb{A}}$ >< $\ensuremath{\mathbb{V}}$ >, y visualizándolos con <**MENU/ENTER**>.

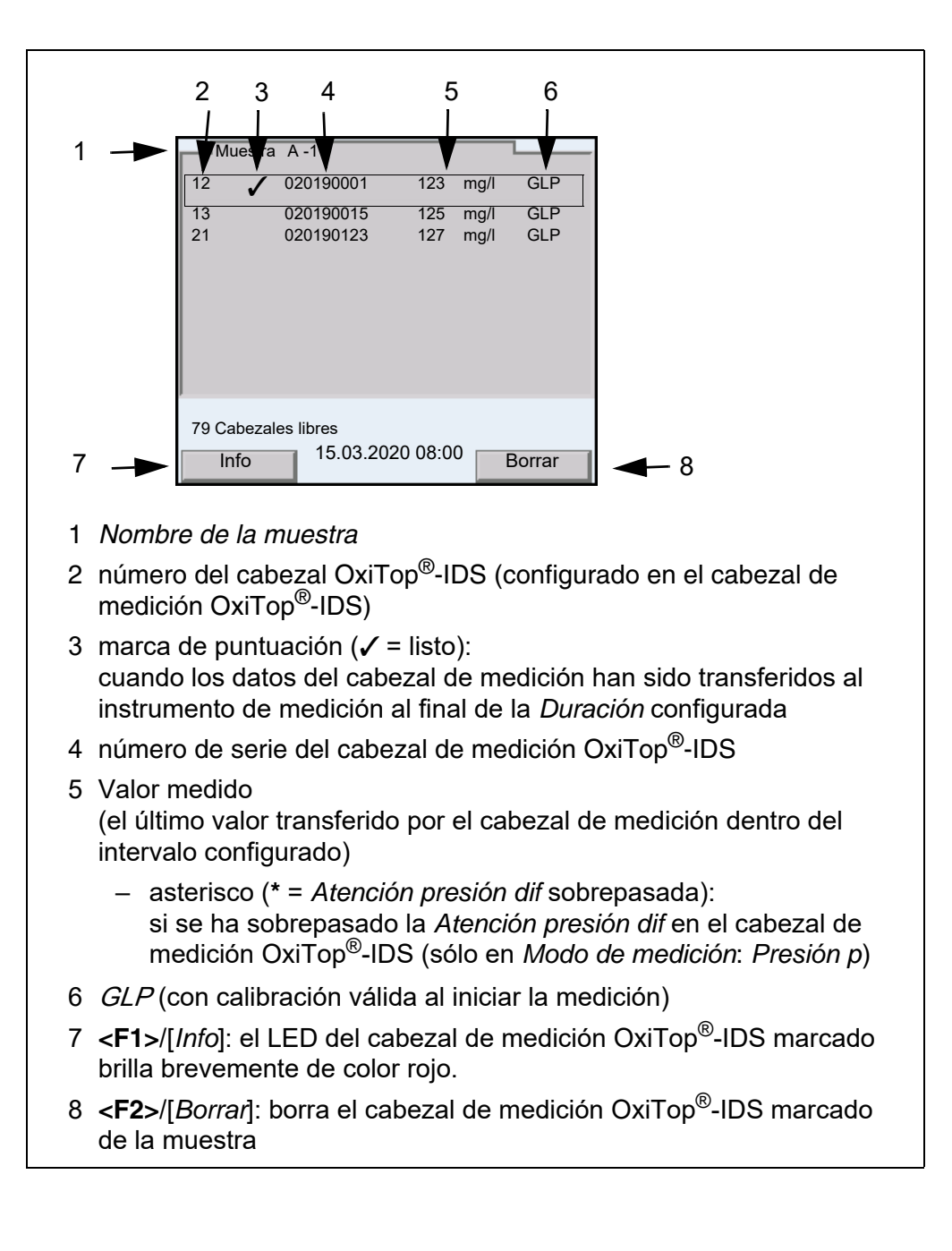

### 4.3 Configuración

### 4.3.1 Configuración de medición del juego o set

La configuración de medición de un juego o set es establecida al componer el juego o set.

La configuración y valores ajustados de fábrica aparecen en negrita.

| Opción           | Configuración posible                            | Explicación                                                                                                    |
|------------------|--------------------------------------------------|----------------------------------------------------------------------------------------------------|
| Modo de medición | <b>DBO estándar</b><br>DBO especial<br>Presión p | Dependiendo del modo de medición confi-<br>gurado, algunos de los siguientes paráme-<br>tros pueden ser configurados, o bien no, y<br>aparecen entoces agrisados                                                                                                    |
| Nombre del juego | max. 8 dígitos                                   | Los 8 dígitos pueden ser selecionados a<br>libre albedrío.<br>Se ha prefijado una combinación inequívoca<br>de cifras (la fecha).<br>Además se genera automáticamente un<br>índice.                                                                                                    |
| Duración         | 30 min,1 h1 d <b>5</b> d<br>180 d                | Duración de la medición                                                                                                    |
| Configuración    | Configuración general de                         | l juego o set                                                                                                    |
| GLP              | conec<br><b>desc</b>                             | Función para verificar si los cabezales de<br>medición presentan una calibración válida.<br>Aquellos cabezales de medición que no<br>ostentan una calibración válida, son recha-<br>zados al generar una muestra, siempre que<br>esté activada la función <i>GLP</i> .                                                                                                    |
| AutoTemp         | <b>conec</b><br>desc                             | Función para la adaptación de la tempera-<br>tura. La medición parte automáticamente (1<br>hora antes, a más tardar 3 horas después de<br>haber iniciado el cabezal de medición Oxi-<br>Top <sup>®</sup> -IDS).<br>¡No es necesario temperar a exactamente<br>20°C!<br>Se pueden colocar las muestra a una tem-<br>peratura entre 15°C y 21°C. A partir de<br>ahora el <i>AutoTemp</i> se hace cargo del con-<br>trol de la temperatura. |

| Opción                                                                                                    | Configuración posible         | Explicación                                                                                                    |
|----------------------------------------------------------------------------------------------------|-------------------------------|----------------------------------------------------------------------------------------------------|
| Atención presión dif<br>(sólo para Modo de<br>medición: Presión p)                                                                  | 50 <b>150</b> 500 hPa         | Presión diferencial<br>(diferencia negativa o positiva con respecto<br>a la presión inicial) y que al ser sobrepa-<br>sada, el instrumento de medición marca la<br>muestra afectada con un asterisco(*).                                                                                                  |
|                                                                                                    |                               | La advertencia al sobrepasar la <i>Atención</i><br><i>presión dif</i> configurada se da:<br>– cuando los datos de medición han sido<br>transferidos al instrumento de medición y                                                                                                    |
|                                                                                                    |                               | <ul> <li>el valor medido guardado de último en el<br/>cabezal de medición OxiTop<sup>®</sup>-IDS sobre-<br/>pasa la presión diferencial</li> </ul>                                                                                                    |
| Temperatura man.<br>(para DBO especial)                                                                                             | 5 <b>20</b> 40 °C             | Ajuste manual de la temperatura a la cual se<br>lleva a cabo la medición                                                                                                    |
| Cantidad valores<br>medidos                                                                                                    | <b>Estándar</b><br>Máximo     | 1 valor medido por día<br>360 valores medidos durante la medición<br>configurada                                                                                                    |
| LED                                                                                                    | <b>conec</b><br>desc          | Prender / apagar la señalización del estado<br>operativo dado por el diodo luminoso LED<br>(en el cabezal de medición OxiTop <sup>®</sup> -IDS).<br>Para ahorrar energía se puede apagar el<br>diodo luminoso LED (en el cabezal de medi-<br>ción OxiTop <sup>®</sup> -IDS).                              |
| Modo Eco (radio)                                                                                                    | <b>conec</b><br>desc          | Conectar / desconectar la función economi-<br>zadora de los cabezales de medición Oxi-<br>Top <sup>®</sup> -IDS.                                                                                                    |
| sólo en <i>Modo Eco</i><br>( <i>radio</i> ) = conec:<br>• <i>Radiocomunica-</i><br>ción de<br>• <i>Radiocomunica-</i><br>ción hasta | respectivamente<br>0.00 23.00 | Ingreso de la hora (hora, inicio y fin), a la<br>cual los cabezales de medición están diaria-<br>mente al alcance de la señal de radio (LED<br>magenta).<br>Fuera del tiempo configurado, la radiocomu-<br>nicación de los cabezales de medición está<br>desconectada para ahorrar energía (LED<br>azul). |
|                                                                                                    |                               | sólo durante la medición.                                                                                                    |

### 4.3.2 Configuración de medición de la muestra

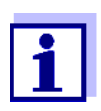

La configuración general del juego o set vale para el instrumento de medición completo. Las demás configuraciones valen para todos los cabezales de medición OxiTop<sup>®</sup>-IDS del juego o set actual.

La configuración de medición de una muestra es establecida al componer la muestra dentro de un juego o set.

La configuración y valores ajustados de fábrica aparecen en negrita.

| Opción                                        | Configuración posible                                                                               | Explicación                                                                                                    |
|-----------------------------------------------|----------------------------------------------------------------------------------------------------|----------------------------------------------------------------------------------------------------|
| Nombre de la muestra                          | max. 8 dígitos                                                                                      | Los 8 dígitos son seleccionables libre-<br>mente<br>Prefijada está la A.<br>Además se genera automáticamente<br>un índice.                                                                                                    |
| Rango de medición<br>(para DBO estándar)      | 0 40 / 80 / 200 mg/l<br>0 400 mg/l<br>0 800 / 2000 / 4000 mg/l                                      | El rango de medición previsto para la<br>muestra puede ser seleccionado de<br>entre 7 rangos fijos.<br>El rango de medición seleccionado<br>establece el <i>Volumen muestra</i> . El<br><i>Volumen muestra</i> correspondiente<br>aparece a modo de información. |
| <i>Cálculo</i><br>(para <i>DBO especial</i> ) | <b>Rango de medición</b><br>Volumen muestra<br>Volumen botella                                      | Parámetro a ser calculado<br>Los parámetros no calculados se con-<br>figuran en el menú <i>Configuración</i> .                                                                                                    |
| Configuración<br>(para DBO especial)          | Los valores máximos configurables<br>por otras configuraciones.<br>La configuración seleccionada en | s dados aquí pueden quedar restringidos<br>el menú <i>Cálculo</i> no está disponible aquí.                                                                                                    |
| Rango de medi-<br>ción                        | 0 400000 mg/l                                                                                       | Rango de medición                                                                                                    |
| Volumen muestra                               | 10 [Volumen botella - 10] ml                                                                        | Volumen de la muestra                                                                                                    |
| Volumen botella                               | 50 9999 ml                                                                                          | Volumen de la botella                                                                                                    |
| Dilución 1 +                                  | 0 99                                                                                                | Dilución de la muestra<br>(1 parte de muestra + x partes de<br>agua)                                                                                                    |

### 4.3.3 Ajustar la fecha y la hora en el cabezal de medición OxiTop<sup>®</sup>-IDS

**Ajuste automático** La fecha y la hora del cabezal de medición OxiTop<sup>®</sup>-IDS se ajustan automáticamente cada vez al asignar el cabezal a una muestra.

Ajuste manualAl cambiar las pilas durante una medición:Ud. puede transferir la fecha y la hora del instrumento de medición al cabezal<br/>de medición OxiTop<sup>®</sup>-IDS.

- 1 Conectar el instrumento con **<On/Off>**.
- 2 Con **<ENTER\_>** acceder al menú Sistema.
- 3 Acceder al menú Sistema / Función reloj / AutoClock (OxiTop).

- 4 Siga las instrucciones que aparecen en el display Oprimir la tecla <▲▼> (tecla derecha) del cabezal de medición Oxi-Top<sup>®</sup>-IDS, hasta que el diodo luminoso LED parpadee de color verde. Cuando el instrumento reconoce el cabezal de medición OxiTop<sup>®</sup>-IDS, aparecen los siguientes datos del cabezal:
  - ID (ingresado en el cabezal de medición)
  - número de serie del cabezal de medición OxiTop<sup>®</sup>-IDS

| <b>₹</b>           | 2 |  |
|--------------------|---|--|
|                    |   |  |
| Aceptar fecha/hora |   |  |
|                    |   |  |
| 15.03.2020 08:00   | J |  |

5 Con Aceptar fecha/hora aceptar y confirmar la fecha y hora para el cabezal de medición. o bien,

Con *Cancelar* rechazar y no aceptar la fecha y hora para el cabezal de medición.

### 4.4 Funciones en el menú Servicio (func. con OxiTop)

Durante el funcionamiento con cabezales de medición OxiTop<sup>®</sup>-IDS se dispone de las siguientes funciones de servicio.

| Opción                                                                               | Explicación                                                                                                    |
|--------------------------------------------------------------------------------------|----------------------------------------------------------------------------------------------------|
| Sistema / Servicio (func. con<br>OxiTop) / Información del<br>instrumento            | Se indican las versiones del hardware y del<br>software del instrumento (para más deta-<br>lles, vea el manual de instrucciones para el<br>funcionamiento con sensores).                                                                                                    |
| Sistema / Servicio (func. con<br>OxiTop) / Guardar datos en<br>la memoria USB        | La función guarda todos los datos de Oxi-<br>Top <sup>®</sup> -IDS existentes (datos del set, de las<br>muestras, datos de medición) de manera<br>detectable por máquinas en un elemento<br>de memoria USB.<br>Los datos guardados pueden ser transferi-<br>dos a este o a cualquier otro instrumento de<br>medición.                                                                                                    |
| Sistema / Servicio (func. con<br>OxiTop) / Transf. copia de<br>seguridad al instr.   | La función transfiere el paquete de datos<br>guardados en un elemento de memoria<br>USB conectado a un instrumento de medi-<br>ción (vea la función <i>Guardar datos en la<br/>memoria USB</i> ).<br>De esta manera las mediciones iniciadas,<br>por ejemplo, pueden continuar con otro ins-<br>trumento de medición.                                                                                                    |
| Sistema / Servicio (func. con<br>OxiTop) / Reinicie la admi-<br>nistración de OxiTop | La función sirve para corregir errores o<br>solucionar problemas al iniciar funciones<br>de sets, de muestras y de datos de medi-<br>ción (vea el párrafo 7 DIAGNÓSTICO Y<br>CORRECCIÓN DE FALLAS).<br>Todos los datos de las muestras y de los<br>set son borrados. En caso de existir, trans-<br>ferir los datos guardados en un elemento<br>de memoria USB al instrumento de medi-<br>ción (vea la función <i>Transf. copia de segu-<br/>ridad al instr.</i> ) |

### 4.4.1 Iniciar el aseguramiento de datos

La función de aseguramiento de datos reduce el riesgo de la pérdida de datos durante una medición en curso, en caso que fallara un instrumento de medición.

De cada medión iniciada quedan guardados en el instrumento de medición los datos del set, de las muestras y los datos de medición. Los datos de medición de los cabezales pueden ser extraídos del instrumento de medición sólo cuando en éste se encuentren los datos correctos del set y de las muestras.

La función *Guardar datos en la memoria USB* sirve para el aseguramiento de los datos del set, de las muestras y de los datos de medición en un elemento de memoria USB. Gracias a la posibilidad de poder transferir estos datos guar-

dados a otro instrumento de medición, se pueden continuar las mediciones en curso con otro instrumento de medición (vea el párrafo 4.4.2 TRANSFERIR LOS DATOS GUARDADOS A UN INSTRUMENTO DE MEDICIÓN).

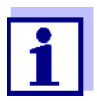

Para el aseguramiento de datos se necesita un elemento de memoria USB.

Sólo elementos de memoria USB con el sistema de archivos FAT 16 o bien, FAT 32 son adecuados.

- 1 Conectar un elemento de memoria USB a la interfase USB-A.
- 2 Con **<ENTER\_>** acceder al menú Sistema.
- 3 Acceder al menú Sistema / Servicio (func. con OxiTop).
- Ejecutar la función Guardar datos en la memoria USB.
   Durante el aseguramiento de datos aparece la siguiente información.
   La copia de seguridad se crea en la memoria USB. ¡No cancele el proceso!
- 5 Esperar hasta que aparezca nuevamente el menú *Servicio (func. con OxiTop)*.

El aseguramiento de datos ha finalizado.

- 6 Sacar el elemento de memoria USB.
- 7 Marcar el elemento de memoria USB con la fecha del aseguramiento de datos y la identificación del instrumento de medición.

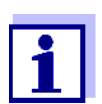

Cada vez que se modifiquen los datos del set, de las muestras y de los datos de medición, repetir el aseguramiento de datos, por ejemplo después de iniciar una nueva medición.

En imprescendible llevar a cabo un nuevo aseguramiento de datos para poder continuar las mediciones con otro instrumento de medición.

Datos guardados anteriormente en el elemento de memoria USB son cambiados de sitio.

#### 4.4.2 Transferir los datos guardados a un instrumento de medición

La función *Transf. copia de seguridad al instr.* copia los datos guardados del set, de las muestras y de los datos de medición (vea el párrafo 4.4.1 INICIAR EL ASEGURAMIENTO DE DATOS) en elemento de memoria USB a un instrumento de medición.

Así, los datos de medición de las mediciones en curso pueden ser extraídos con un instrumento de reserva sin pérdida de datos de los cabezales de medición OxiTop.

La función *Transf. copia de seguridad al instr.* copia al instrumento de medición sólo los datos del último aseguramiento de datos, es decir, sólo aquellos datos guardados de último son transferidos.

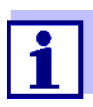

Los datos del set, de las muestras y de los datos de medición guardados y que son transferidos a un instrumento de medición, sobreescriben todos los datos del set, de las muestras y de los datos de medición existentes en este instrumento de medición.

Asegurar, guardar los datos del set, de las muestras y de los datos de medición existentes en el instrumento de medición de reserva utilizado (vea el párrafo 4.4.1 INICIAR EL ASEGURAMIENTO DE DATOS).

- Conectar el elemento de memoria USB que contiene datos asegurados a una interfase USB-A de un instrumento de medición Multi 3630/ 3620 IDS.
- 2 Con **<ENTER\_>** acceder al menú Sistema.
- 3 Acceder al menú Sistema / Servicio (func. con OxiTop).
- 4 Ejecutar la función *Transf. copia de seguridad al instr.* La función busca los datos guardados de último en el elemento de memoria USB.
  Durante la transferencia de los datos aparece la siguiente información. La copia de seguridad se transfiere a la memoria instrumento. ¡No cancele el proceso! Luego que los datos han sido transferidos excitosamente aparece nuevamente el menú.
- 5 Sacar el elemento de memoria USB.

### 5 Funcionamiento con cabezales de medición OxiTop<sup>®</sup>-IDS

### 5.1 Medir

### 5.1.1 Preparar la medición

Las aguas residuales comunales normalmente no contienen sustancias tóxicas o inhibientes. Hay suficientes sales nutrientes y existen bastantes microorganismos adecuados. Bajo estas condiciones es posible determinar la demanda biológica de oxígeno DBO de la muestra con el sistema de medición OxiTop<sup>®</sup>-IDS.

Antes de iniciar la medición, lleve a cabo los siguientes preparativos:

- Poner a disposición los instrumentos y accesorios necesarios
  - Cabezales de medición OxiTop<sup>®</sup>-IDS
  - Base agitadora
  - Armario o caja termostático (estándar para la demanda biológica de oxígeno DBO: temperatura 20 °C ± 1 °C)
  - Botella marrón para muestra (volumen de la botella 510 ml)
  - Varitas agitadoras magnéticas (1 varita agitadora por cada botella de muestras)
  - Dispositivo extractor de varitas agitadoras magnéticas
  - Vaso cilíndrico de rebose adecuado para medición
  - Funda-estuche de goma
  - Inhibidor de la nitrificación ATH (NTH 600)
  - Pastilla de hidróxido de sodio (NHP 600)
- Determinar el volumen de la muestra (vea por ejemplo el manual de instrucciones del cabezal de medición Oxi-Top<sup>®</sup>-IDS)
- Preparar las muestras (vea por ejemplo el manual de instrucciones del cabezal de medición Oxi-Top<sup>®</sup>-IDS o bien, los informes de aplicación de la WTW, capítulo "Preparación de las muestras")
- Manual de instrucciones de su cabezal de medición OxiTop<sup>®</sup>-IDS

### Informes de aplicación de WTW (consulte bajo www.wtw.com)

 DIN EN 1899-2
 Calidad del agua - Determinación de la demanda bioquímica de oxígeno a n días (DBO<sub>n</sub>) - segunda parte: Procedimiento para muestras no diluídas (ISO 5815:1989, modificado)

Otros documentos para la medición DBO Peligros al determinar gases biológicos (cabezal de medición OxiTop<sup>®</sup>-IDS /B)

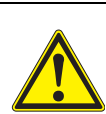

#### Atención

Durante la descomposición anaeróbica de material orgánico dentro de aparatos cerrados herméticos, la presión puede aumentar en gran medida debido a la formación de gas biológico (compuesto principalmente por metano y dióxido de carbono).

Y así pueden darse las siguientes situaciones de peligro:

- peligro de estallido debido a la alta presión y peligro de lesiones por astillas de vidrio diseminadas.
- peligro de explosión por la formación de mezclas de gases inflamables con altas concentraciones de metano.

Para trabajar con seguridad tome las siguientes precausiones:

- Utilice únicamente botellas de medición de WTW de la serie MF/..., previstas especialmente para la determinación de gases biológicos (vea el catálogo de la WTW).
- Utilice sólo botellas de medición que no presentan desperfectos (por ejemplo rajaduras, astillamiento, rayaduras).
- Determine con ensayos preliminares bajo condiciones monitorizadas (por ejemplo con materiales diluídos), las reacciones (temperatura, cantidades), bajo las cuales la presión no aumenta peligrosamente.
- Tenga en cuenta para mediciones no monitorizadas una reserva amortiguadora para la presión generada, dado a que la composición de los materiales biológicos puede variar ampliamente, generando una presión superior a la prevista.
- Utilice sólo cabezales de medición OxiTop<sup>®</sup>-IDS/B, resistentes a la corrosión, que han sido elaborados especialmente para aplicaciones con gases biológicos.
- Los cabezales de medición OxiTop<sup>®</sup>-IDS/B indican valores medidos en el rango de 500 ... 1500 hPa. Si la presión supera este valor, aparece la indicación OFL (se ha sobrepasado el rango de medición).

### OBSERVACION

A partir de una presión de 2000 h Pa el sensor de presión del cabezal de medición  $\text{OxiTop}^{\texttt{®}}\text{-IDS}$  puede ser destruido.

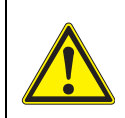

### Atención

Si un cabezal de medición B  $OxiTop^{\ensuremath{\mathbb{R}}}$ -IDS indica OFL (se ha sobrepasado el rango de medición), la presión efectiva puede haber superado con creces los 1500 hPa.

Interrumpa inmediatamente la medición:

- Lleve el equipo de protección (protectores faciales, indumentaria de seguridad, guantes).
- Envuelva la botella con una toalla gruesa.
- Airee la botella.

### 5.1.2 Proceso de medición

- Llevar a cabo las actividades preparativas (vea el párrafo 5.1.1 PREPARAR LA MEDICIÓN):
  - Poner a disposición los instrumentos y accesorios necesarios
  - Determinar el volumen de la muestra
  - Preparar las muestras
- 2 Conectar el instrumento con <On/Off>.
- 3 En caso dado, cambiar mediante <M\_> al funcionamiento con cabezales de medición OxiTop<sup>®</sup>-IDS.
  Aparece la Administración juegos OxiTop (cuadro sinóntico de los jue-

Aparece la *Administración juegos OxiTop* (cuadro sinóptico de los juegos o sets iniciados).

#### Preparativos antes de iniciar la medición

| Administra   | ición ju | iegos OxiT | ор     |            |
|--------------|----------|------------|--------|------------|
| 190216-1     | ✓        | 5/5        | BSB5   | 21.05.2019 |
| 190216-2     |          | 360/360    | BSB5   | 21.05.2019 |
| 190216-3     |          | 6/7        | BSB7   | 23.05.2019 |
| 190217-1     |          | 4/4        | DBO4h  | 17.05.2019 |
| 190220-1     |          | 4/20       | BSB20  | 12.06.2019 |
| 190220-2     |          | 360/360    | BSB5   | 21.05.2019 |
| RED_F113-1   |          | 1/5        | p5     | 25.05.2019 |
| 190223-1     |          | 137/360    | DBO30m | 23.05.2019 |
|              |          |            |        |            |
|              |          |            |        |            |
| 70.0.1.1     |          |            |        |            |
| 79 Cabezales | libres   |            |        |            |
| Nuevo        | 15.      | .03.2020   | 08:00  | Borrar     |
|              |          |            |        |            |
|              |          |            |        |            |

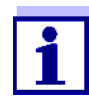

La lista *Administración juegos OxiTop* está vacía en la primera puesta en servicio

En el display aparece No hay datos disponibles!.

- 4 Estando en la Administración juegos OxiTop, componer un nuevo juego o set con muestras por medio de <F1>/[Nuevo].
   Se accede al menú Juego.
- 5 Temperar la solución de medición o bien, medir la temperatura actual.

| Modo de medición                                              | DBO especial |
|---------------------------------------------------------------|--------------|
| Nombre del juego                                              | 190228-1     |
| Duración                                                      | 17 d         |
| Configuración                                                 |              |
| Info DBO5 Fecha final 23.02.20<br>AutoTemp, GLP<br>V_P 432 ml | 19           |
| 79 Cabezales libres                                           |              |
| Muestra 15.03.2020 08:00                                      |              |

- 6 Verificar la configuración en el menú *Juego* y modificarla en caso dado.
  Medición DBO *Modo de medición*
  - demanda biológica de oxígeno (*DBO estándar / DBO especial*) o bien,

Medición de la presión (*Presión p*)

Dependiendo del modo de medición seleccionado existen otras configuraciones para las muestras.

• Nombre del juego

Para identificar el juego o set el sistema le propone automáticamente como nombre la fecha actual seguida de un índice (un número corrido). El nombre propuesto puede ser modificado libremente (limitado a max. 8 dígitos [cifras / letras])

Duración

Asegúrese que la pila del cabezal de medición esté suficientemente cargada como para alcanzar el final de la duración configurada. Ud. puede colocar una pila nueva o bien, aprovechar la configuración para ahorrar energía, por ejemplo desconectando los LED, o bien, conectando el modo Eco (radioenlace).

- Configuración
- 7 Acceder al menú Configuración.

| GLP                          | conec    |  |  |
|------------------------------|----------|--|--|
| AutoTemp                     | conec    |  |  |
| Atención presión dif         | 500 hPa  |  |  |
| Temperatura man.             | 22 °C    |  |  |
| LED                          | conec    |  |  |
| Cantidad valores medidos     | Estándar |  |  |
| Modo Eco (radio)             | conec    |  |  |
| Radiocomunicación de         | 08:00    |  |  |
| Radiocomuni-<br>cación hasta | 12:00    |  |  |
| 79 Cabezales libres          |          |  |  |
| 15.03.2020.08.00             |          |  |  |

Las configuraciones disponibles aquí dependen del *Tipo* de la medición que ha sido configurado(*Estándar*, *DBO especial*, *Presión p*).

- 8 Verificar y, en caso necesario, modificar la configuración del juego o set en el menú *Configuración* (vea el párrafo 4.3 CONFIGURACIÓN).
- 9 Con **<ESC>** abandonar el menú *Configuración*.
- 10 Con **<F1**>/[*Muestra*] acceder a la configuración de cada muestra en particular del actual juego o set.

- 11 Verificar la configuración en el menú *Muestra* y modificarla en caso dado.
  - Nombre de la muestra El sistema le ofrece automáticamente una A con un índice (número corrido). La A propuesta puede ser modificada libremente (limitado a max. 8 dígitos [cifras / letras])
  - Rango de medición (sólo en Tipo = Estándar)
  - Cálculo (sólo en Tipo = DBO especial)
  - Configuración (sólo en Tipo = DBO especial)
- 12 Los demás datos y configuraciones de la muestra aparecen a modo de información.
- 13 Sólo en *Modo de medición = DBO especial:* Acceder al menú *Configuración*.

| Rango de medición | 395 mg/l |  |
|-------------------|----------|--|
| Volumen botella   | 510 ml   |  |
| Volumen muestra   | 164 ml   |  |
| Dilución 1 +      | 1        |  |
|                   |          |  |
|                   |          |  |
|                   |          |  |
|                   |          |  |
| 15 03 202         | 20 08·00 |  |
| 15.03.202         | 20 08:00 |  |

Verificar la configuración en el menú *Configuración* y modificarla en caso dado.

- Rango de medición
- Volumen botella
- Volumen muestra
- Dilución 1 +

Con **<ESC>** abandonar el menú *Configuración*.

- 14 Con <F1>/[Cab. med.] iniciar la asignación de un cabezal de medición OxiTop<sup>®</sup>-IDS a la muestra actual.
- 15 Siga las instrucciones que aparecen en el display Oprimir la tecla <▲▼> (tecla derecha) del cabezal de medición Oxi-Top<sup>®</sup>-IDS, hasta que el diodo luminoso LED parpadee de color verde. Cuando el instrumento reconoce el cabezal de medición OxiTop<sup>®</sup>-IDS, aparecen los siguientes datos del cabezal:
  - *ID* (ingresado en el cabezal de medición)
  - Número de serie del cabezal de medición OxiTop<sup>®</sup>-IDS
  - GLP (de existir una calibración válida).

| <b>▲</b>         |               |  | 2 |  |
|------------------|---------------|--|---|--|
|                  |               |  | 1 |  |
| Rechazar cabezal |               |  |   |  |
| Aceptar cabezal  |               |  |   |  |
|                  |               |  |   |  |
| 15.              | 03.2020 08:00 |  |   |  |
|                  |               |  |   |  |

- 2 Número de serie del cabezal de medición OxiTop<sup>®</sup>-IDS
- 3 GLP (de existir una calibración válida).
- 16 Con Aceptar cabezal confirmar la asignación del cabezal de medición OxiTop<sup>®</sup>-IDS. o bien

Con Rechazar cabezal cancelar la asignación del cabezal de medición OxiTop $^{\ensuremath{\mathbb{R}}}$ -IDS.

El menú Juego está abierto.

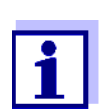

Al aceptar el cabezal de medición, la fecha y la hora del instrumento de medición son transferidos automáticamente al cabezal.

- 17 Asignar otros cabezales de medición al actual*Muestra* en el *Juego* (repetir los pasos 14-16).
- 18 En caso dado, componer otra muestra en el juego o set por medio de <**F2**>/[*Nuevo*].

El sistema le propone automáticamente como identificación de *Mues-tra* un nuevo número. El nombre propuesto puede ser modificado libremente (limitado a max. 8 dígitos [cifras / letras])

Asignar a la nueva muestra los cabezales de medición OxiTop<sup>®</sup>-IDS (repetir los pasos 13-17).

#### Iniciar la medición

19 Con **<ESC>** o bien, a través de la opción *continua* cambiar al menú-*Juego*.

- 20 Con *Iniciar medición* iniciar la medición común de todas las muestras del juego o set.
  - Los LEDs de los cabezales de medición destellan por lo menos durante una media hora de color magenta (si el LED indicador del estado operativo de los cabezales está prendido).
  - Los cabezales de medición están bajo la cobertura de radio por lo menos durante media hora.
  - En el display aparece *AutoTemp* (cuando la función *AutoTemp* está conectada en los cabezales de medición).

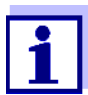

¡La configuración de una medición iniciada y ya en curso no puede ser modificada!

Ud. puede visualizar en el display los siguientes datos de todo cabezal de medición OxiTop<sup>®</sup>-IDS que esté conectado al instrumento de medición:

- nombre del juego o set
- nombre de la muestra
- configuración

para ello oprimir la tecla <ENTER> del cabezal de medición.

21 Incubar las botellas de muestras con el cabezal de medición OxiTop<sup>®</sup>-IDS atornillado, durante los días correspondientes configurados a 20°C (por ejemplo en un armario termostático o en una caja termostática).

Una vez que se ha alcanzado la temperatura de medición (función *AutoTemp*: a lo menos 1 hora antes, a más tardar 3 horas después), el cabezal de medición OxiTop<sup>®</sup>-IDS comienza a medir automáticamente el consumo de oxígeno.

22 Mantener constante la temperatura de la muestra (termoestatización) y agitarla permanentemente durante todo el tiempo que dure la medición (base agitadora, varita agitadora magnética). El cabezal de medición OxiTop<sup>®</sup>-IDS guarda automáticamente y a diario, durante el tiempo configurado que dure la medición, la cantidad configurada de valores medidos.

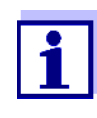

Con la radiocomunicación al cabezal de medición funcionando normal (LED magenta) y durante una medición en curso, puede Ud. transferir al instrumento de medición los valores medidos disponibles y visualizarlos.

### Llevar a cabo el aseguramiento de datos

Todos los datos del set, de las muestras y de los datos de medición pueden ser guardados en un elemento de memoria USB conectado. Los datos guardados y asegurados pueden ser utilizados para reestablecer los datos del set, de las muestras y de los datos de medición en este instrumento de medición o en cualquier otro. La función es el aseguramiento contra pérdida de datos en caso que fallara el instrumento de medición con el cual fueron iniciadas las mediciones.

23 Opcional: Efectuar el aseguramiento de datos en un elemento de memoria USB (vea el párrafo 4.4.1 INICIAR EL ASEGURAMIENTO DE DATOS)

**Finalizar la medición** Una vez que la medición ha finalizado, el LED indicador del estado operativo brilla de color verde durante aprox. 24 horas y el cabezal de medición OxiTop<sup>®</sup>-IDS está bajo cobertura de la señal de radio.

- 24 Con <M> cambiar a la Administración juegos OxiTop.
- 25 Con <▲><♥> seleccionar un juego o set y acceder al mismo con <MENU/ENTER>.
  El sistema lee los datos de los cabezales de medición.
  La lectura de los datos demora por cada cabezal de medición Oxi-Top<sup>®</sup>-IDS aprox. 5 segundos (puede demorar más si son muchos los datos de medición).
  En la Administración juegos OxiTop el juego o set es marcado con una marca de puntuación [✓] en el campo de indicación del estado.
- 26 En caso dado corregir la evaluación de la muestra (por ejemplo si faltara un cabezal de medición OxiTop<sup>®</sup>-IDS, o bien, si los valores medidos por un cabezal OxiTop<sup>®</sup>-IDS, son manifiestamente erróneos, vea el párrafo 5.3 EVALUACIÓN DE LAS MUESTRAS).
- 27 Con <M> cambiar a la Administración juegos OxiTop.
- 28 Con <▲><▼> seleccionar el juego o set finalizado y cuyos datos han sido leídos.
- 29 Con <▲><▼> seleccionar el juego o set finalizado y cuyos datos ya han sido leídos y adquiridos y, en caso dado, borrarlos con <F2>/ [Borrar].

Los cabezales de medición están listos para una nueva medición.

### 5.2 Visualizar el valor momentáneo y guardarlo

Esta función permite visualizar la presión momentánea de una muestra activa y además, guardar durante la vida útil de la muestra hasta 10 valores momentáneos por cada muestra.

Si se han guardado ya 10 valores momentáneos, no se pueden visualizar más. En este caso, la tecla **<STO**> no tiene función alguna.

Los valores momentáneos archivado en memoria son llamados en bloque al final de la transferencia a las interfases USB-A y USB-B o bien, al final de la salida en formato de archivos CSV.

**Visualizar el valor** momentáneo 1 Con <▲><▼> en la *Administración juegos OxiTop* marcar un *Juego* durante la medición en curso de la presión (*Modo de medición Presión p*).

> 2 Con <MENU/ENTER> acceder a los detalles del juego o set seleccionado.

Los datos actuales del juego o set son leídos automáticamente por los cabezal de medición.

La lectura de los datos demora por cada cabezal de medición Oxi-Top<sup>®</sup>-IDS aprox. 5 segundos (puede demorar más si son muchos los datos de medición).

- 3 Seleccionar una muestra del juego o set.
- 4 Seleccionar un cabezal de medición en la muestra.
- 5 Con **<STO>** visualizar el valor momentáneo.
  - con <MENU/ENTER> guardar el valor momentáneo, o bien,
  - con **<ESC>** abandonar la visualización sin guardar el dato.
  - Con <RCL> visualizar los valores momentáneos que ya han sido archivados en memoria.

### 5.3 Evaluación de las muestras

Ud. puede ver en todo momento los datos de medición actuales de cada cabezal  $OxiTop^{\ensuremath{\mathbb{R}}}$ -IDS (durante la medición o bien, después de la misma).

- 1 Con <▲><▼> marcar en la Administración juegos OxiTop un Juego.
- 2 Con <MENU/ENTER> acceder a los detalles del juego o set seleccionado.

Los datos actuales del juego o set son leídos automáticamente por los cabezal de medición.

La lectura de los datos demora por cada cabezal de medición Oxi-Top $^{\ensuremath{\mathbb{R}}}$ -IDS aprox. 5 segundos (puede demorar más si son muchos los datos de medición).

3 Seleccionar una muestra del juego o set y con <MENU/ENTER> o bien, con <F1>/[Info] acceder a los detalles de la muestra seleccionada.

| A -2       | 357 mg/l   |        |           |  |
|------------|------------|--------|-----------|--|
|            |            | D3D100 | 2/3       |  |
|            |            |        |           |  |
|            |            |        |           |  |
|            |            |        |           |  |
|            |            |        |           |  |
|            |            |        |           |  |
|            |            |        |           |  |
|            |            |        | _         |  |
| 79 Cabezal | es libres  |        |           |  |
| Info       | 15.03.2020 | 08:00  | Demonstra |  |

- 4 Ejecutar una de las siguientes acciones:
  - con <**MENU/ENTER**> visualizar cada uno de los cabezales de medición de la muestra seleccionada. Ahí Ud. podrá
    - ver los datos guardados de último de cada uno de los cabezales de medición
    - GLP (si existe una calibración válida) y visualizar la validez remanente (en días)
    - con <F1>/[*Info*] encender el LED del cabezal de medición correspondiente
    - con <F2>/[Borrar], borrar en caso necesario determinados cabezales de medición de la muestra
  - con <**F1**>/[*Info*] visualizar la evaluación gráfica de la muestra
  - con <**F2**>/[*Borrar*] borrar la muestra marcada

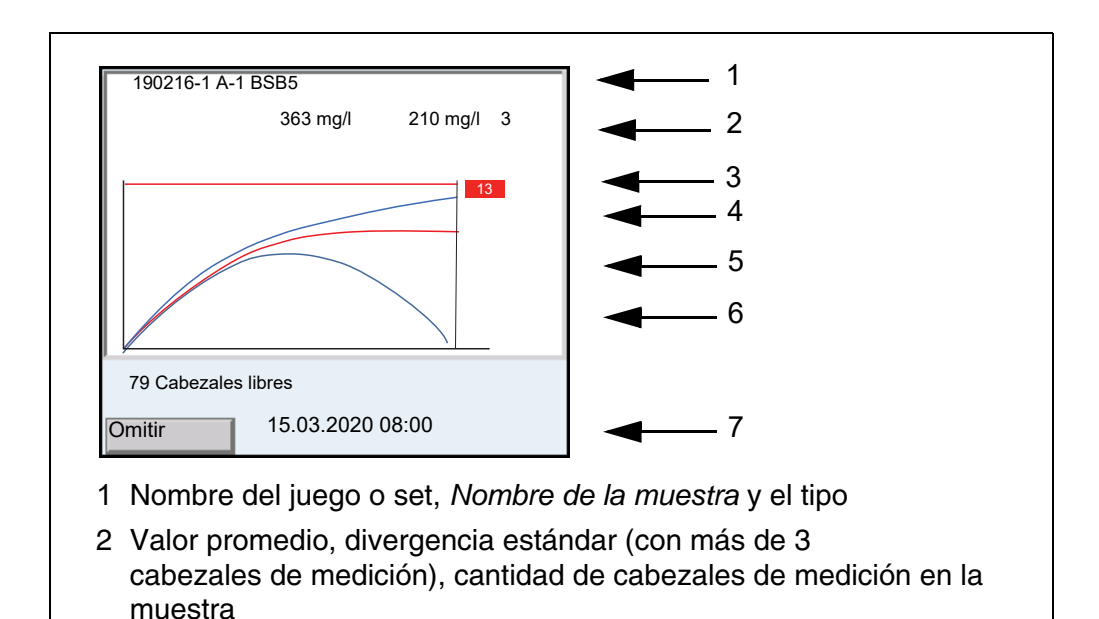

- 3 Linia recta (roja): límite superior del rango de medición
- 4 Rectángulo rojo con caracteres blancos: La ID del cabezal de medición que corresponde a la curva marcada (en rojo)
- 5 Curvas (azul y roja): Representación gráfica de los valores medidos de todos los cabezales de medición en la muestra
- 6 Curva roja: curva marcada La ID del cabezal de medición correspondiente aparece en el rectángulo rojo (4).
- 7 Softkey y fecha / hora
- 5 Ejecutar una de las siguientes acciones:
  - con  $< \Delta > < \nabla >$  marcar una curva.
  - con <MENU/ENTER> cargar la curva individualmente. Ahí Ud. podrá
    - visualizar con <◀><▶> cada uno de los valores medidos del cabezal de medición
    - volver con <**ESC**> a la representación gráfica de las curvas de todos los cabezales de medición
  - enmascarar con <**F1**>/[Omitir] la curva marcada.

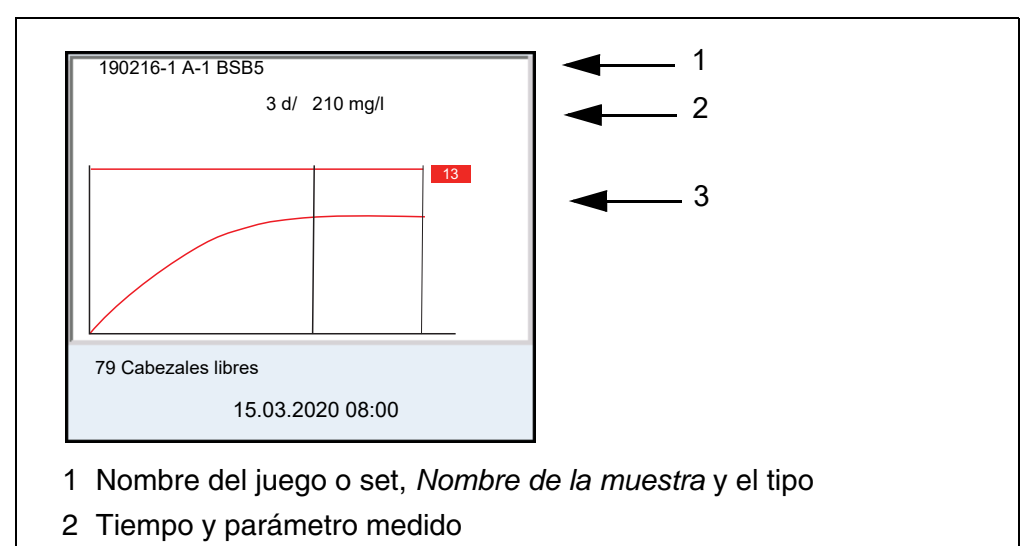

- 3 Representación gráfica de los valores medidos del cabezal de medición seleccionado
- 6 Ejecutar una de las siguientes acciones:
  - visualizar con <◀><►> cada uno de los valores medidos del cabezal de medición
  - volver con <ESC> a la representación gráfica de las curvas de todos los cabezales de medición
- 7 Con <M> cambiar a la Administración juegos OxiTop.

### 5.4 Transferir datos (interfases USB)

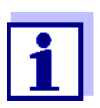

En el manual de instrucciones de su instrumento de medición encontrará Ud. la información básica para la transferencia de datos a las interfases USB y todo lo referente a la configuración de estas interfases USB.

Con ayuda del software 'MultiLab Importer' se puede utilizar un ordenador / computador PC para registrar y evaluar los datos de medición.

Para más detalles, vea el manual de instrucciones del software MultiLab Importer.

- 1 Conectar el instrumento o dispositivo de salida con una interfase USB.
  - USB-A: impresora USB, dispositivo o memoria USB
  - USB-B: ordenador / computador (PC)
- 2 Con **<M>** acceder a la *Administración juegos OxiTop*.
- 3 Con < A > < V > marcar un *Juego*.

4 Con **<MENU/ENTER>** acceder a los detalles del juego o set seleccionado.

Los datos actuales del juego o set son leídos automáticamente por los cabezal de medición.

La lectura de los datos demora por cada cabezal de medición Oxi-Top<sup>®</sup>-IDS aprox. 5 segundos (puede demorar más si son muchos los datos de medición).

- 5 Con  $< \Delta > < \nabla >$  marcar una muestra.
- 6 Con **<PRT\_>** o bien, con **<PRT>** transferir los datos a las interfases USB.

| Tecla               | Explicación                                                                                                    |
|---------------------|----------------------------------------------------------------------------------------------------|
| <pre>PRT_&gt;</pre> | Salida de datos a la interfase USB-A en formato *.csv, para el archivo de un dispositivo de memoria USB.                                                                                                    |
| <prt></prt>         | Salida de datos a la interfase USB-A o bien, USB-B en formato<br>ASCII o bien, en formato *.csv (configuración en el menú del<br>sistema).<br>El instrumento de medición reconoce si hay conectada una<br>impresora o bien, un ordenador / computador PC. |

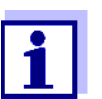

Los datos transferidos a un dispositivo de memoria USB son guardados en memoria en el directorio "OxiTop" del dispositivo.

# 5.5 Visualizar las configuraciones de los juegos o sets y de las muestras

- 1 Con <▲><▼> marcar en la Administración juegos OxiTop un Juego.
- 2 Con <<>> visualizar las configuraciones del juego o set seleccionado.

| Modo de medición              | DBO especial |  |
|-------------------------------|--------------|--|
| Duración                      | 5 d          |  |
| GLP                           | conec        |  |
| AutoTemp                      | conec        |  |
| LED                           | desc         |  |
| Cantidad valores medi-<br>dos | Máximo       |  |
| Temperatura man.              | 19 °C        |  |
| Modo Eco (radio)              | conec        |  |
| Radiocomunicación de          | 10:00        |  |
| Radiocomunicación has-        | 11:00        |  |
| Fecha inicio                  | 27.04.2020   |  |
|                               | 10:04:00     |  |
| 27.04.2                       | 020 10:30    |  |

3 Ejecutar una de las siguientes acciones:
 ● con <♥> visualizar otras configuraciones (para las muestras)

```
        Fecha final
        02.05.2020
10:04:00

        # Muestra 1/3: A-1 (2 Cabezales de medición)

        Rango de med.
        400
mg/l

        Volumen botella
        510 ml

        Volumen muestra
        160 ml

        Dilución 1 +
        0

        * 1/6: ID=1
        SN=20052537

        * 2/6: ID=16
        SN=19083484
```

- con <PRT> transferir los datos a las interfases USB: a un ordenador / computador PC (a través del programa MultiLab Importer) o bien, a una impresora
- con <ESC> abandonar la visualización de las configuraciones

### 5.6 Calibración

#### 5.6.1 Calibración, ¿para que?

Los cabezales de medición OxiTop<sup>®</sup>-IDS envejecen. Y con ello cambia, por ejemplo, la hermeticidad del cabezal OxiTop<sup>®</sup>-IDS y consecuentemente, la exactitud de medición de la presión. Revisando la hermeticidad o estanqueidad y la exactitud de medición se puede apreciar el estado y calidad de los cabezales (vea el informe de aplicación de la demanda biológica de oxígeno DBO).

### 5.6.2 ¿Cuándo se debe calibrar obligadamente?

como medida rutinaria de aseguramiento de la calidad dentro de la empresa.

#### 5.6.3 Procedimientos de calibración

Generar una depresión conocida y compararla con el valor indicado visualizado (vea el informe de aplicación de la demanda biológica de oxígeno DBO).

Los sistemas de demanda biológica de oxígeno DBO, contrariamente a los métodos de medición físicos o químicos, no entregan valores estandarizados, dado a que los microorganismos involucrados ofrecen una amplísima gama, dependiendo de la composición y de los recursos nutritivos disponibles. Con ayuda de medios de verificación o chequeo y ensayos adecuados se pueden reconocer errores resultantes por sensores de presión defectuosos o bien, por roscas no herméticas de los cabezales OxiTop<sup>®</sup>-IDS.

Ud. puede verificar la función de los cabezales de medición OxiTop<sup>®</sup>-IDS mediante los siguientes procedimientos.

- OxiTop<sup>®</sup>-PM (ensayo Cal)
- OxiTop<sup>®</sup>-PT (ensayo neumático)

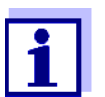

En el manual de instrucciones de su cabezal de medición OxiTop<sup>®</sup>-IDS consulte los detalles referentes a los ensayos.

El ensayo OxiTop<sup>®</sup>-PT (ensayo neumático) se lleva a cabo exclusivamente en el cabezal de medición OxiTop<sup>®</sup>-IDS. Para este ensayo no se requiere el instrumento de medición.

### 5.6.4 OxiTop<sup>®</sup>-PM-Test (ensayo Cal)

Con este ensayo se comprueba la hermeticidad y la calibración del sistema de medición de presión por medio de una demanda biológica de oxígeno DBO simulada químicamente.

La pastilla de calibración OxiTop<sup>®</sup>-PM contiene, entre otras, una cantidad definida de sulfuro sódico. El oxígeno en la botella de muestras oxida el sulfuro sódico contenido conviertiéndolo en sulfato sódico. En este proceso se consume oxígeno en la botella de muestras. La disminución del oxígeno causa una depresión de un valor definido. El valor de la demanda biológica de oxígeno DBO correspondiente a la depresión generada está dada en el envoltorio del producto.

El procedimiento es similar a una medición BSB5 con

- volumen fijo de la muestra (164 ml) y
- adición de una pastilla de calibración

Respecto a detalles de la preparación de la muestra y al procedimiento del ensayo: vea el manual de instrucciones de los medios de verificación o chequeo OxiTop<sup>®</sup>-PM.

El ensayo comienza de una de las siguientes maneras:

 Cabezal de medición, OxiTop<sup>®</sup>-IDS sin instrumento de medición conectado inalámbrico:

Medición BSB5 (con volumen fijo de la muestra)

 Cabezal de medición OxiTop<sup>®</sup>-IDS con instrumento de medición conectado inalámbrico:
 Medición RSR5 (con volumen fijo de la muestra, encova guiada por menú)

Medición BSB5 (con volumen fijo de la muestra, ensayo guiado por menú)

| Iniciar con<br>instrumento de | 1 | Acceder a la Administración juegos OxiTop.                                                                                                    |
|-------------------------------|---|----------------------------------------------------------------------------------------------------|
| medición                      | 2 | Con <b><cal></cal></b> iniciar el ensayo OxiTop <sup>®</sup> PM.<br>La calibración es incorporada como medición BSB5 a los otros juegos<br>o set activos.<br>El nombre aplicado automáticamente al <i>Juego</i> es "CAL".<br>El nombre aplicado automáticamente a la muestra es "A". |
|                               | 3 | Asignar un cabezal de medición OxiTop <sup>®</sup> -IDS a la muestra actual.<br>El cabezal es asignado a la muestra de la misma forma que al generar<br>una muestra para la medición (vea el párrafo 5.1.2 PROCESO DE MEDI-<br>CIÓN).                                                |

4 En caso dado asignar otros cabezales de medición OxiTop<sup>®</sup>-IDS a la muestra (Detalles: vea el párrafo 5.1.2 PROCESO DE MEDICIÓN).

- 5 En caso dado componer otras muestras con cabezal de medición en el juego o set (Detalles: vea el párrafo 5.1.2 PROCESO DE MEDICIÓN).
- 6 Iniciar la calibración.
- 7 Una vez que ha terminado la medición de la demanda biológica de oxígeno DBO, aparece el resultado de la medición.

**Evaluación de la calibración** ha sido llevada a cabo. Se evalúa la desviación del resultado de la medición con respecto al valor nominal del ensayo (300 ± 30 mg/l).

| Calibración con éxcito                                                          | Calibración fallida                                                             |
|---------------------------------------------------------------------------------|---------------------------------------------------------------------------------|
| El resultado de la medición está den-<br>tro de la tolerancia del valor nominal | El resultado de la medición está<br>fuera de la tolerancia del valor<br>nominal |
| Los datos de calibración se pueden guardar en el cabezal de medición.           | Los datos de calibración NO se<br>pueden guardar en el cabezal de<br>medición.  |

8 Ubicar los cabezales de medición que han sido calibrados correctamente OxiTop<sup>®</sup>-IDS y que stán en condiciones de recepción, en las cercanías del instrumento de medición.

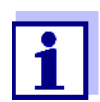

La calibración correcta es guardada automáticamente en todos los cabezales de medición en condiciones de recepción en el momento de borrar el juego o set.

- 9 Borrar en el instrumento de medición el juego o set empleado para la calibración
  - 1 Con **<M>** cambiar a la *Administración juegos OxiTop*.
  - 2 Con <**▲**><**V**> seleccionar el juego o set empleado para la calibración y borrarlo con <**F2**>/[*Borrar*].
    - En el caso de la calibración correcta: La fecha de la calibración y la validez (365 dias) son guardadas en el cabezal de medición IDS. En el instrumento de medición se borran los datos de calibración.
    - En el caso de la calibración fallida: Los datos de calibración NO son guardados en el cabezal de medición IDS.
       El cabezal de medición no es admitido para efectuar mediciones con la función GLP activa.

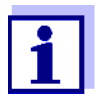

Estando activada la función GLP, cada cabezal de medición IDS es controlado si presenta una calibración (GLP) válida, antes de ser asignado a una muestra.

Existiendo una calibración válida, el cabezal de medición es aceptado.

Si no existe una calibración válida, el cabezal de medición es rechazado.

### 6 Especificaciones técnicas

El presente manual de instrucciones describe sólo el manejo con un MultiLine Multi 3630/3620 IDS.

En la documentación indicada a continuación se encuentran las especificaciones técnicas de cada instrumento en particular del sistema de medición Oxi-Top<sup>®</sup>:

- Instrumento de medición (Multi 3630/3620 IDS),
- Adaptador IDS-WLM-M,
- Cabezal de medición OxiTop<sup>®</sup>-IDS.

| Funcionamiento con<br>cabezales de<br>medición OxiTop <sup>®</sup> -<br>IDS | Rango de medi-<br>ción                                                                               | Modo de medi-<br>ción DBO están-<br>dar | 0 40 / 80 / 200 / 400 / 800 / 2000<br>/ 4000 mg/l BSB                                                             |
|-----------------------------------------------------------------------------|----------------------------------------------------------------------------------------------------|-----------------------------------------|----------------------------------------------------------------------------------------------------|
|                                                                             |                                                                                                    | Modo de medi-<br>ción DBO espe-<br>cial | 0 400000 mg/l BSB                                                                                                 |
|                                                                             |                                                                                                    | Modo de medi-<br>ción Presión p         | 500 1250 hPa<br>(OxiTop <sup>®</sup> i/OxiTop <sup>®</sup> -IDS)<br>500 1500 hPa<br>(OxiTop <sup>®</sup> -IDS /B) |
|                                                                             | Cantidad de                                                                                          | Estándar                                | 1 valor medido por día                                                                                            |
|                                                                             | datos por cabezal<br>de medición Oxi-<br>Top <sup>®</sup> -IDS                                       | Máximo                                  | 360 valores medidos durante la medición configurada                                                               |
|                                                                             | Cantidad de cabe-<br>zales de medición<br>OxiTop <sup>®</sup> -IDS por<br>instrumento de<br>medición | Max. 100                                |                                                                                                    |

#### Diagnóstico y corrección de fallas 7

|                                                                                                    | Causa probable                                                                                                    | Solución del problema                                                                                                    |
|----------------------------------------------------------------------------------------------------|----------------------------------------------------------------------------------------------------|----------------------------------------------------------------------------------------------------|
| No es posible registrar<br>un cabezal de medi-<br>ción OxiTop <sup>®</sup> -IDS-para<br>una muestra  | <ul> <li>El cabezal de medición OxiTop<sup>®</sup>-<br/>IDS seleccionado ya ha sido<br/>registrado para una muestra</li> <li>Ejemplo: Uno de los cabezales<br/>de medición OxiTop<sup>®</sup>-IDS, que<br/>está ya registrado para una<br/>muestra, fue inicializado, some-<br/>tido a un reset</li> </ul>                                                                                                    | <ul> <li>registrar un cabezal de medición<br/>OxiTop<sup>®</sup>-IDS libre</li> <li>liberar el cabezal de medición Oxi-<br/>Top<sup>®</sup>-IDS</li> <li>borrar un determinado cabezal<br/>de medición OxiTop<sup>®</sup>-IDS de la<br/>muestra en la que ha sido regis-<br/>trado</li> <li>Borrar el juego o set en el que<br/>está registrado el cabezal de<br/>medición OxiTop<sup>®</sup>-IDS.</li> </ul>                                                                                                    |
|                                                                                                    | <ul> <li>La función GLP está activada y el<br/>cabezal de medición no tiene una<br/>calibración válida.</li> </ul>                                                                                                    | <ul> <li>emplear otro cabezal de medición<br/>OxiTop<sup>®</sup>-IDS</li> <li>calibrar el cabezal de medición</li> </ul>                                                                                                    |
| No aparece la curva de<br>medición, aunque la<br>medición ya está en<br>curso por bastante<br>tiempo | <ul> <li>La fase AutoTemp aún perdura</li> <li>Uno de los cabezales de medi-<br/>ción OxiTop<sup>®</sup>-IDS no reacciona</li> </ul>                                                                                                    | <ul> <li>esperar que termine la fase Auto-<br/>Temp y luego iniciar la evaluación</li> <li>vea el síntoma del error<br/>Un cabezal de medición OxiTop<sup>®</sup>-<br/>IDS no reacciona</li> </ul>                                                                                                    |
| Uno de los cabezales<br>de medición OxiTop <sup>®</sup> -<br>IDSno reacciona                         | <ul> <li>Se ha cortado la radiocomunica-<br/>ción del cabezal de medición Oxi-<br/>Top<sup>®</sup>-IDS, por ejemplo para<br/>ahorrar energía</li> <li>Se ha limitado la radiocomunica-<br/>ción del cabezal de medición Oxi-<br/>Top<sup>®</sup>-IDS (<i>Modo Eco (radio)</i> =<br/><i>conec</i>).<br/>El LED del cabezal de medición<br/>OxiTop<sup>®</sup>-IDS parpadea de color<br/>azul.</li> <li>La pila del cabezal de medición<br/>OxiTop<sup>®</sup>-IDS está agotada</li> <li>La línea de radioenlace entre el<br/>cabezal de medición OxiTop<sup>®</sup>-<br/>IDS y el instrumento de medición<br/>está interferida</li> <li>El cabezal de medición OxiTop<sup>®</sup>-<br/>IDS está defectuoso</li> </ul> | <ul> <li>en caso dado leer manualmente<br/>los datos de medición disponibles<br/>directamente en el cabezal de<br/>medición OxiTop<sup>®</sup>-IDS</li> <li>establecer la radiocomunicación<br/>con el cabezal de medición Oxi-<br/>Top<sup>®</sup>-IDS dentro del período de<br/>tiempo configurado (<i>Modo Eco</i><br/>(<i>radio</i>)/<i>Radiocomunicación de</i><br/><i>Radiocomunicación hasta</i>).<br/>El LED del cabezal de medición<br/>OxiTop<sup>®</sup>-IDS parpadea de color<br/>magenta.</li> <li>cambiar las pilas (aún durante la<br/>medición en curso)</li> <li>eliminar los obstáculos y las inter-<br/>ferencias en la línea de radioen-<br/>lace (vea el manual de<br/>instrucciones del sistema WLM).<br/>reestablecer la comunicación</li> <li>cambiar el cabezal de medición<br/>OxiTop<sup>®</sup>-IDS defectuoso</li> <li>tomar contacto con el servicio téc-<br/>nico del fabricante / proveedor</li> </ul> |

|                                                                                              | Causa probable                                                                                                    | Solución del problema                                                                                                    |
|----------------------------------------------------------------------------------------------|----------------------------------------------------------------------------------------------------|----------------------------------------------------------------------------------------------------|
| El instrumento de<br>medición Multi 3630/<br>3620 IDS no reacciona                           | <ul> <li>Las pilas del instrumento de<br/>medición están agotadas</li> <li>el estado operativo del sistema<br/>no está definido o la carga CEM<br/>es inadmisible</li> <li>El instrumento de medición está<br/>defectuoso</li> </ul> | <ul> <li>colocar pilas nuevas o bien, enchufar el instrumento a la red con el transformdor de alimentación</li> <li>reiniciar el instrumento de medición (oprimir simultáneamente las teclas <menu enter=""> y <on off="">)</on></menu></li> <li>tomar contacto con el servicio técnico del fabricante / proveedor</li> </ul>                                                                                                    |
| Valores medidos<br>(o bien, representacio-<br>nes gráficas)<br>son evidentemente<br>erróneos | <ul> <li>Datos erróneos en la memoria<br/>del instrumento de medición</li> </ul>                                                                                                    | <ul> <li>con &lt;<b>RCL</b>&gt; extraer nuevamente<br/>los datos guardados en la memoria<br/>del instrumento.</li> </ul>                                                                                                    |
|                                                                                              | <ul> <li>Falla la transferencia de datos<br/>del cabezal OxiTop<sup>®</sup>-IDS al ins-<br/>trumento de medición</li> </ul>                                                                                                    | <ul> <li>transferir nuevamente los datos de medición de todos los cabezales del juego o set al instrumento de medición.</li> <li>La lectura de los datos demora por cada cabezal de medición Oxi-Top<sup>®</sup>-IDS aprox. 5 segundos (puede demorar más si son muchos los datos de medición).</li> <li>Con &lt;▲&gt;&lt;▼&gt; marcar en la Administración juegos OxiTop un Juego.</li> <li>con <rcl_> iniciar la transferencia de los datos de medición.</rcl_></li> <li>tomar contacto con el servicio técnico del fabricante / proveedor</li> </ul> |
| Error al iniciar funcio-<br>nes de gestión de<br>muestras o de los jue-<br>gos               | <ul> <li>Error de gestión de las muestras<br/>y juegos</li> </ul>                                                                                                    | <ul> <li>reiniciar la gestión de muestras y juegos OxiTop<sup>®</sup> en el menú Sistema/Servicio (func. con sensores IDS)/Reinicie la administración de OxiTop</li> <li>Con ello se borran todos los datos de las muestras y de los juegos.</li> </ul>                                                                                                    |

|                               | Causa probable                                                                                                    | Solución del problema                                                                                                    |
|-------------------------------|----------------------------------------------------------------------------------------------------|----------------------------------------------------------------------------------------------------|
| Indicación en el dis-<br>play | <ul> <li>Al cambiar al funcionamiento con<br/>cabezales de medición OxiTop<br/>(con <m_>) hay conectado un<br/>adaptador IDS WLM-M, además<br/>de un sensor IDS</m_></li> </ul> | <ul> <li>desenchufar el sensor IDS</li> </ul>                                                                                                    |
|                               | <ul> <li>Para el funcionamiento con cabe-<br/>zal de medición OxiTop<sup>®</sup>-IDS se<br/>ha conectado un sensor IDS</li> </ul>                                               | <ul> <li>Dependiendo del uso que se le de:</li> <li>desenchufar el sensor IDS</li> <li>o bien</li> <li>cambiar al funcionamiento con<br/>sensores IDS (con <m_>)</m_></li> <li>o bien</li> <li>desenchufar el adaptador IDS<br/>WLM-M</li> </ul> |

### 8 Actualización del firmware

### 8.1 Actualización del firmware del instrumento de medición Multi 3630/3620 IDS

En el internet encontrará Ud. el firmware actual para su instrumento de medición.

Mediante el programa "Firmware Update" (programa de actualización) puede Ud. actualizar el firmware del Multi 3630/3620 IDS a la versión más reciente, por medio de un computador / ordenador PC.

Para efectuar la actualización conecte el instrumento de medición a través de la interfase USB-B con un ordenador / computador PC.

Para la actualización necesita Ud.:

- una interfase USB (puerto COM virtual) en su ordenador / computador PC
- el controlador de la interfase USB (en el CD-ROM adjunto)
- el cable USB (parte incluida del Multi 3630/3620 IDS).
- 1. Implementar el firmware de actualización que ha bajado del internet en un ordenador / computador PC.

En el menú de inicio de Windows se genera una carpeta de actualización.

Si ya se dispone de una carpeta de actualización para el instrumento (o bien, para el tipo del instrumento), los nuevos datos se ven en esa carpeta.

- 2. En el menú de inicio de Windows abrir la carpeta de actualización e iniciar el programa de actualización del firmware para el instrumento de medición.
- 3. Conecte el Multi 3630/3620 IDS con una interfase USB (puerto COM virtual) del computador / ordenador PC por medio del cable USB.
- 4. Prender el Multi 3630/3620 IDS.
- 5. En el programa, iniciar el proceso de actualización del firmware con OK.
- Proseguir la instalación conforme a las indicaciones del programa de actualización.
   En el transpurse del programa energes la información correspondiente

En el transcurso del programa aparece la información correspondiente y se indica el progreso (en %).

La actualización puede demorar hasta 15 minutos. Una vez que la instalación de la nueva versión ha terminado con exito, aparece un aviso. La actualización del firmware ha terminado.

 Desconectar el Multi 3630/3620 IDS del ordenador / computador PC. El Multi 3630/3620 IDS está nuevamente en condiciones de funcionamiento.

Apagando y volviendo a prender el instrumento puede Ud. verificar si el mismo ha adoptado el software con la nueva versión

- Funcionando con cabezales de medición OxiTop<sup>®</sup>-IDS: Menú <ENTER\_> / Servicio (func. con sensores IDS) / Información del instrumento.
- Funcionando con sensores IDS: Menú <ENTER\_> / Sistema / Servicio (func. con sensores IDS) / Información del instrumento.

### 8.2 Actualización del firmware del adaptador IDS WLM-M

En el internet encontrará Ud. los firmware de última actualidad disponibles para el adaptador IDS WLM-M. Con el programa de actualización del firmware podrá Ud. actualizar, con ayuda de un computador / ordenador PC, el firmware de un adaptador IDS WLM-M, llevándolo a su última versión.

Para actualizar el firmware, conecte el adaptador IDS WLM-M a través de un cable al Multi 3630/3620 IDS, y el Multi 3630/3620 IDS, a través de la interfase USB-B, con un ordenador / computador PC.

Para la actualización necesita Ud.:

- una interfase USB (puerto COM virtual) en su ordenador / computador PC
- el controlador de la interfase USB (en el CD-ROM adjunto)
- el cable USB (parte incluida del Multi 3630/3620 IDS).
- 1. Implementar el firmware de actualización que ha bajado del internet en un ordenador / computador PC.

En el menú de inicio de Windows se genera una carpeta de actualización.

Si ya se dispone de una carpeta de actualización para el sensor (o bien, para el tipo de sensor), los nuevos datos se ven en esa carpeta.

- 2. En el menú de inicio de Windows abrir la carpeta de actualización e iniciar el programa de actualización del firmware para el sensor IDS.
- 3. Conectar el adaptador IDS WLM-M con el instrumento de medición. Para la actualización del firmware sólo una conexión en la parte inferior de sector de las conexiones varias (canal 1) es la adecuada.
- 4. Conecte el Multi 3630/3620 IDS con una interfase USB (puerto COM virtual) del computador / ordenador PC por medio del cable USB.
- 5. Prender el Multi 3630/3620 IDS.
- 6. En el programa, iniciar el proceso de actualización del firmware con OK.
- Proseguir la instalación conforme a las indicaciones del programa de actualización.
   En el transcurso del programa aparece la información correspondiente y se indica el progreso (en %).

La actualización puede demorar hasta 5 minutos. Una vez que la instalación de la nueva versión ha terminado con exito, aparece un aviso. La actualización del firmware ha terminado. 8. Desconectar el Multi 3630/3620 IDS del ordenador / computador PC. El instrumento de medición y el adaptador IDS WLM-M están nuevamente en condiciones de funcionamiento.

Apagando y volviendo a prender el instrumento puede Ud. verificar si el adaptador IDS WLM-M ha adoptado el software con la nueva versión:

- Funcionando con cabezales de medición OxiTop<sup>®</sup>-IDS: Menú <ENTER\_> / Servicio (func. con sensores IDS) / Información del instrumento.
- Funcionando con sensores IDS: Menú <ENTER\_> / Sistema / Servicio (func. con sensores IDS) / Información del instrumento.

### 8.3 Actualización del firmware de los cabezales de medición OxiTop<sup>®</sup>-IDS

En el internet encontrará Ud. el firmware de actualización disponible para los cabezales de medición OxiTop<sup>®</sup>-IDS. Con el programa de actualización del firmware podrá Ud. actualizar, con ayuda de un computador / ordenador PC, el firmware de un cabezal de medición OxiTop<sup>®</sup>-IDS llevándolo a su última versión.

Para actualizar el firmware conecte el Multi 3630/3620 IDS a través de la interfase USB-B a un ordenador / computador PC e inicie el programa de actualización en el PC.

Para la actualización necesita Ud.:

- una interfase USB (puerto COM virtual) en su ordenador / computador PC
- el controlador de la interfase USB (en el CD-ROM adjunto)
- el cable USB (parte incluida del Multi 3630/3620 IDS).
- el firmware actual del adaptador WLM-M (vea el párrafo 8.2)
- el firmware actual del instrumento de medición (vea el párrafo 8.1)

Inicie la función de actualización siempre en un sólo cabezal de medición Oxi-Top $^{\ensuremath{\mathbb{R}}}\mbox{-}\mbox{IDS}.$ 

- Implementar el firmware de actualización que ha bajado del internet en un ordenador / computador PC.
   En el menú de inicio de Windows se genera una carpeta de actualización.
   Si la carpeta de actualización del cabezal de medición OxiTop<sup>®</sup>-IDS ya existe, los nuevos datos aparecen en la misma.
- 2 En el menú de inicio de Windows abrir la carpeta de actualización e iniciar el programa de actualización del firmware para el cabezal de medición OxiTop<sup>®</sup>-IDS.

- 3 Conecte el Multi 3630/3620 IDS con una interfase USB (puerto COM virtual) del computador / ordenador PC por medio del cable USB.
- 4 Prender el Multi 3630/3620 IDS.
- 5 Iniciar la actualización del cabezal de medición OxiTop<sup>®</sup>-IDS en el menú Servicio técnico / Modo de actualización (vea el manual de instrucciones del cabezal de medición OxiTop<sup>®</sup>-IDS).
- 6 En el programa, iniciar con el PC el proceso de actualización del firmware con OK. El firmware es instalado automáticamente.
- Proseguir la instalación conforme a las indicaciones del programa de actualización.
  En el transcurso del programa aparece la información correspondiente y se indica el progreso (en %).
  La actualización puede demorar hasta 5 minutos. Una vez que la instalación de la nueva versión ha terminado con exito, aparece un aviso. La actualización del firmware ha terminado.
- 8 El cabezal de medición OxiTop<sup>®</sup>-IDS está nuevamente en condiciones de funcionamiento.

En el cabezal de medición OxiTop<sup>®</sup>-IDS puede verificar Ud. la versión instalada del firmware (OxiTop<sup>®</sup>-IDS: Menú **<ENTER\_>** / *Sistema* / *Service Info...*).

# Xylem |ˈzīləm|

1) El tejido en las plantas que hace que el agua suba desde las raíces;

2) una compañía líder global en tecnología en agua.

Somos un equipo global unificado en un propósito común: crear soluciones tecnológicas avanzadas para los desafíos relacionados con agua a los que se enfrenta el mundo. El desarrollo de nuevas tecnologías que mejorarán la forma en que se usa, conserva y reutiliza el agua en el futuro es fundamental para nuestro trabajo. Nuestros productos y servicios mueven, tratan, analizan, controlan y devuelven el agua al medio ambiente, en entornos de servicios públicos, industriales, residenciales y comerciales. Xylem también ofrece una cartera líder de medición inteligente, tecnologías de red y soluciones analíticas avanzadas para servicios de agua, electricidad y gas. En más de 150 países, tenemos relaciones sólidas y duraderas con clientes que nos conocen por nuestra poderosa combinación de marcas líderes de productos y experiencia en aplicaciones con un fuerte enfoque en el desarrollo de soluciones integrales y sostenibles.

### Para obtener más información, visite www.xylem.com.

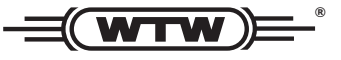

**Dirección de la asistencia técnica y para reenvíos:** Xylem Analytics Germany Sales GmbH & Co. KG WTW

Am Achalaich 11 82362 Weilheim Germany

 Tel.:
 +49 881 183-325

 Fax:
 +49 881 183-414

 E-Mail
 wtw.rma@xylem.com

 Internet:
 www.xylemanalytics.com

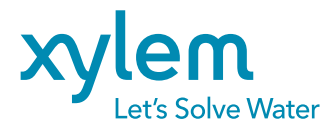

Xylem Analytics Germany GmbH Am Achalaich 11 82362 Weilheim Germany